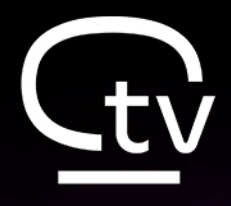

PREDSTAVLJAMO TI NOVU I UNAPREĐENU ORION TELEVIZIJU!

# KORISNIČKO UPUTSTVO

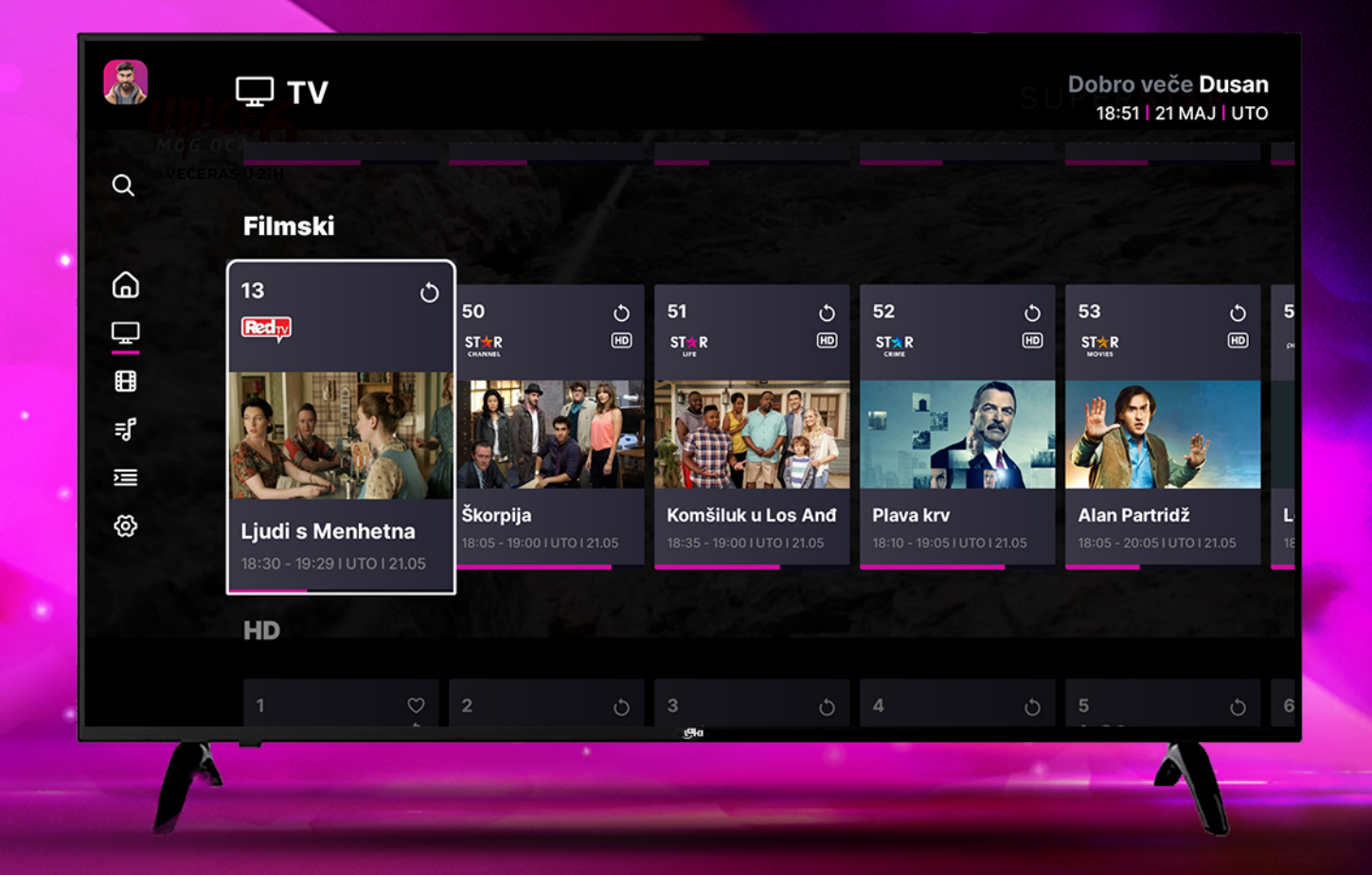

# Sadržaj

| Uvod                                   |
|----------------------------------------|
| Uređaji na kojima je Orion TV dostupna |
| Preuzimanje aplikacije i instalacija 3 |
| Uvodni ekrani 4                        |
| Registracija 4                         |
| Prijava 6                              |
| Prijava – Unos koda 6                  |
| Prijava putem kredencijala7            |
| Reset lozinke                          |
| Personalizacija i profili8             |
| Podrazumevani PIN9                     |
| Korisnički PIN9                        |
| PIN roditeljske zaštite9               |
| Kreiranje profila 10                   |
| Dečiji profil11                        |
| Početni podekran sa rubrikama 12       |
| Glavni Meni 13                         |
| TV podekran sa rubrikama 14            |
| Menjanje kanala15                      |
| Prečice iz uživo programa 16           |
| OK – Lista emisija 16                  |
| Strelica LEVO – Lista kanala 16        |
| Strelica DESNO - EPG 16                |
| Detalji emisije 17                     |
| Pauziranje emisije koja ide uživo 17   |

| Dodavanje podsetnika za emisiju    | 18 |
|------------------------------------|----|
| Dodavanje emisije u omiljene       | 18 |
| Dodavanje kanala u omiljene        | 18 |
| Premotavanje emisije               | 18 |
| Prečice za premotavanje TV emisija | 19 |
| VOD                                | 19 |
| VOD Početna                        | 19 |
| VOD Filmovi                        | 20 |
| VOD Serije                         | 20 |
| VOD Katalozi                       | 20 |
| Ekran Detalji za VOD sadržaj       | 21 |
| VOD player                         | 21 |
| Prećice VOD premotavanja           | 22 |
| Radio podekran                     | 22 |
| EPG – Elektronska programska šema  | 23 |
| Podešavanja                        | 24 |
| Moja podešavanja                   | 24 |
| Vreme sakrivanja liste kanala      | 24 |
| Pozadina za Radio kanale           | 24 |
| Roditeljska zaštita                | 25 |
| TV kanali                          | 26 |
| Informacije                        | 27 |
| Pomoć                              | 27 |
| Pretraga                           | 28 |
| Dečiji profil                      | 29 |

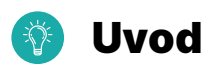

Dobrodošli u uputstvo za korišćenje Orion TV aplikacije namenjeno svim korisnicima koji žele lako i brzo da pristupe različitim TV sadržajima.

Ovo korisničko uputstvo namenjeneno je korisnicima Orion TV aplikacije na velikim ekranima bez obzira na tip uređaja koji koriste.

Orion TV aplikacija vam omogućava gledanje TV sadržaja uživo ili premotavanje, uživanje u filmovima i serijama iz bogatog video kluba, kao i slušanje radio kanala, sve to uz personalizovano iskustvo.

Sa Orion TV aplikacijom, vaš ekran postaje prozor u svet zabave i informacija.

# 🗔 🛛 Uređaji na kojima je Orion TV dostupna

Orion TV aplikacija, pored uređaja koji se izdaju od strane Oriona (STB, Laki TV), može se gledati i preko aplikacija na Smart TV uređajima, kao i na mobilnim uređajima, telefonima i tabletima.

U ovom trenutku Orion TV aplikacija dostupna je na sledećim Smart TV uređajima:

- 1. Android OS 6 i noviji
- 2. LG WEB OS 3.0 i novije
- 3. Samsung Tizen OS 5.5 i noviji, odnosno Samsung tv 2020. i noviji
- 4. Whale OS
- 5. Saphi OS
- 6. Titan OS
- 7. Fire TV OS 6 i noviji
- 8. tvOS Apple TV
- 9. Vision Pro

#### 🛃 Preuzimanje aplikacije i instalacija

U slučaju da Orion Tv aplikaciju nameravaš da koristiš na svom Smart TV uređaju potrebno je da aplikaciju najpre preuzmeš i instaliraš.

1) Prema uputstvu proizvođača poseti prodavnicu aplikacija za tvoj TV uređaj:

a) U polje za pretraživanje ukucaj Orion TV
b) U rezultatima pretrage označi Orion TV aplikaciju koja može biti označena logotipom OrionTV ili Orion telekom

2) Instaliraj aplikaciju prateći instrukcije sa ekrana

3) Opciono dodaj Orion TV aplikaciju u omiljene, po uobičajenom postupku u zavisnosti od operativnog sistema.

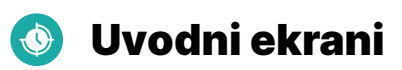

Prilikom prvog pokretanja Orion TV aplikacije, korisniku se prikazuju 4 uvodna ekrana koja pružaju brz i jasan pregled ključnih prednosti Orion TV aplikacije: personalizacija, dečiji profil i roditeljska kontrola, bogat video klub i intuitivno korisničko iskustvo.

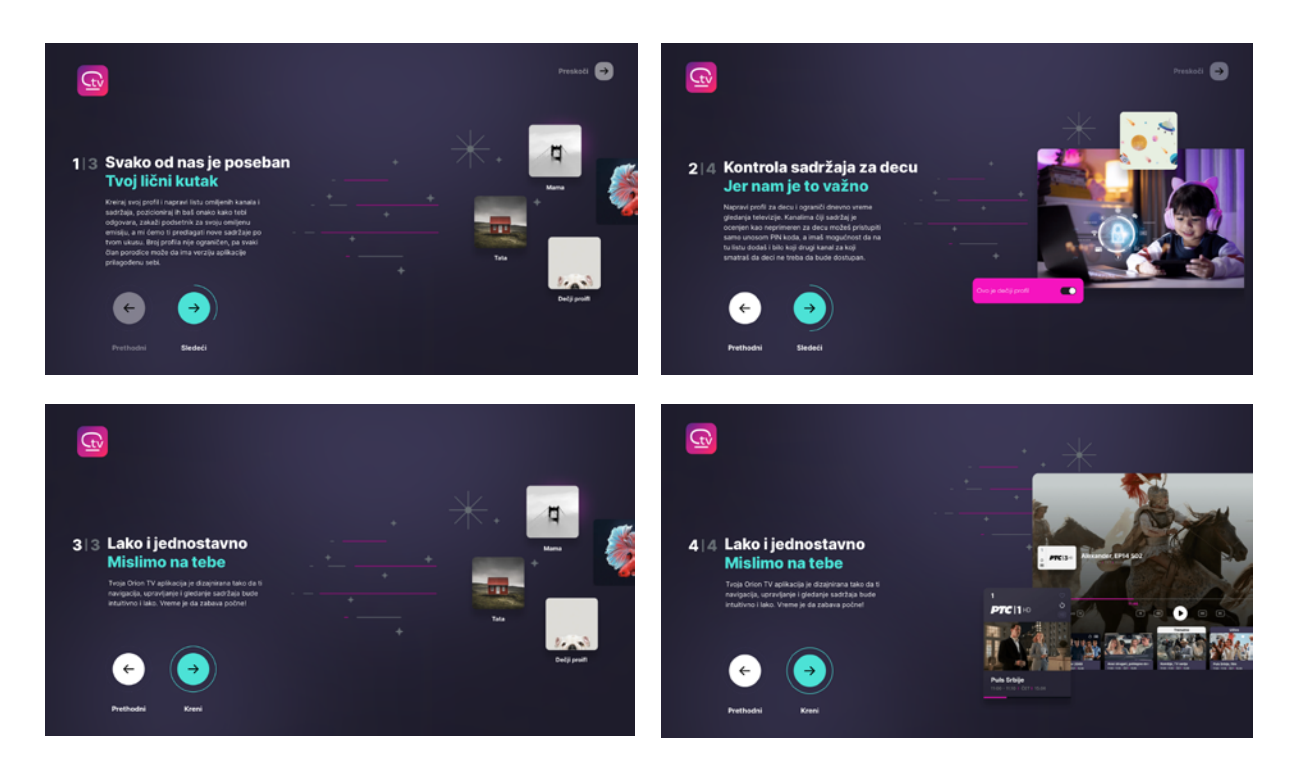

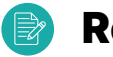

## Registracija

Nakon uvodnih ekrana koji se učitavaju samo prvi put prilikom pokretanja aplikacije, pojaviće ti se osnovni ekran koji ti nudi dve opcije u zavisnosti da li već imaš kreiran Orion nalog ili ne.

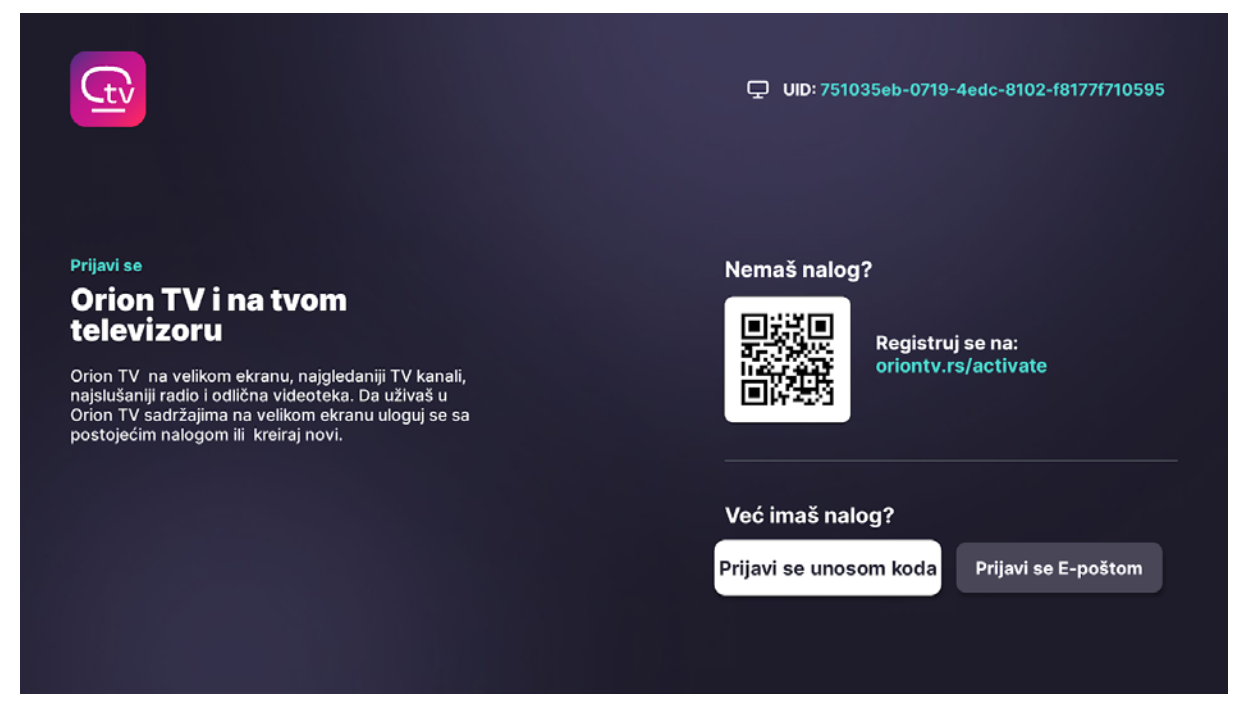

Ukoliko nemaš kreiran Orion nalog i potrebno je da se registruješ, biraš jednu od dve opcije za registraciju: skeniranjem QR koda ili klikom na ponuđeni link bićeš preusmeren na stranicu za registraciju.

• Na stranici https://oriontv.rs/registracija vrši se registracija i kupovina paketa

• Preporučuje se da se registracija obavi sa drugog uređaja (mobilnog telefona, računara, tableta) zbog lakšeg upravljanja i kretanja kroz web stranice za prijavu i kupovinu

• Trenutna ponuda podrazumeva korišćenje usluge i kupovinu Orion TV paketa u Prepaid režimu https://oriontv.rs/otv-paketi

• Nakon registracije i kupovine paketa kreirani nalog se može koristiti za prijavu

**NAPOMENA:** Besplatni DEMO paket nije dostupan za Smart TV uređaje

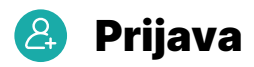

Ukoliko imaš kreiran Orion nalog potrebno je samo da se prijaviš i za to su ti na raspolaganju dve opcije: prijava unosom koda kroz Orion TV aplikaciju ili unosom email adrese i lozinke.

#### 📳 Prijava – Unos koda

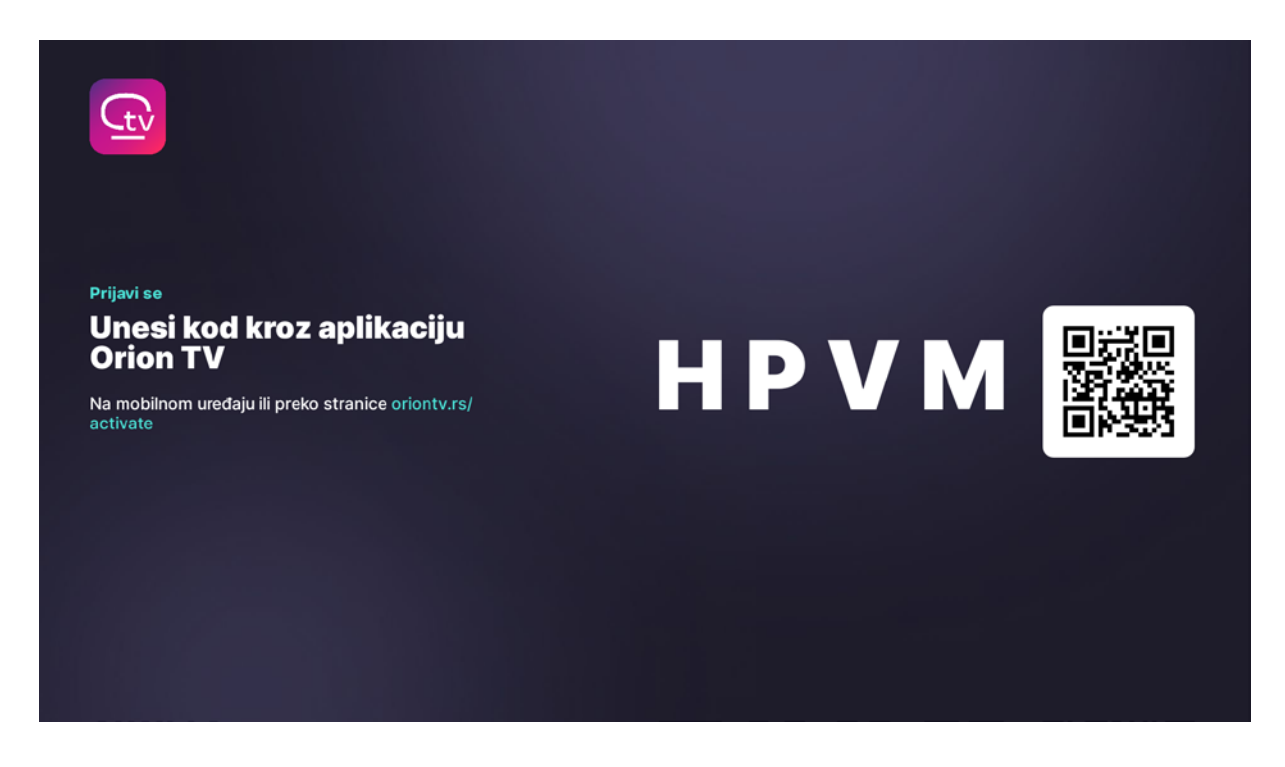

Od verzije V2.0 primaran način prijavljivanja postaje logovanje unosom koda ispisanog na TV ekranu kroz web pretraživač na drugom uređaju (mobilni telefon, računar, tablet).

• Korisniku se na ekranu ispisuje četvorocifren kod koji je neophodno da unese na web stranici: https://oriontv.rs/activate

Na ekranu Smart TV-a prikazuje se i QR kod koji takođe vodi korisnika na pomenutu WEB stranicu.

• Za pristup stranici https://oriontv.rs/activate neophodno je da korisnik bude ulogovan na svoj korisnički profil za Orion TV aplikaciju, dok će korisnik koji nije ulogovan biti redirektovan na login page ovog web site-a na kome može da se uloguje koristeći MAC adresu uređaja izdatog od strane Oriona ili korisničko ime/lozinku.

• Laki STB i LakiTV uređaji se ne mogu obrisati sa naloga koji je kreiran prilikom kupovine uređaja.

Klikom na dugme DODAJ UREĐAJ otvara se pop up prozor sa poljem za unos četvorocifrenog koda sa ekrana Smart TV uređaja. Ukoliko je unet ispravan kod, sistem vraća informaciju o uspešnom logovanju i korisnik će automatski biti ulogovan na svoj SmartTV uređaj.

**NAPOMENA:** Kreirani kod validan je 5 minuta. Ukoliko se kod ne iskoristi u roku od 5 minuta, ekran će se zatvoriti i korisnik će biti redirektovan na početni ekran aplikacije. Ponovnim izborom opcije PRIJAVI SE dobija se novi kod i 5 minuta za aktivaciju uređaja. Pet (5) uzastopno pogrešnih pokušaja unosa koda na web portalu zaključava korisnika/user na 24h!

#### 📰 Prijava putem kredencijala

Prijava se može vršiti unosom korisničkog imena i lozinke.

| Prijavi se<br>Unesi svoju email adresu | Email adresa                  |
|----------------------------------------|-------------------------------|
|                                        | Prijavi se<br>Resetuj lozinku |

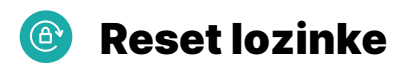

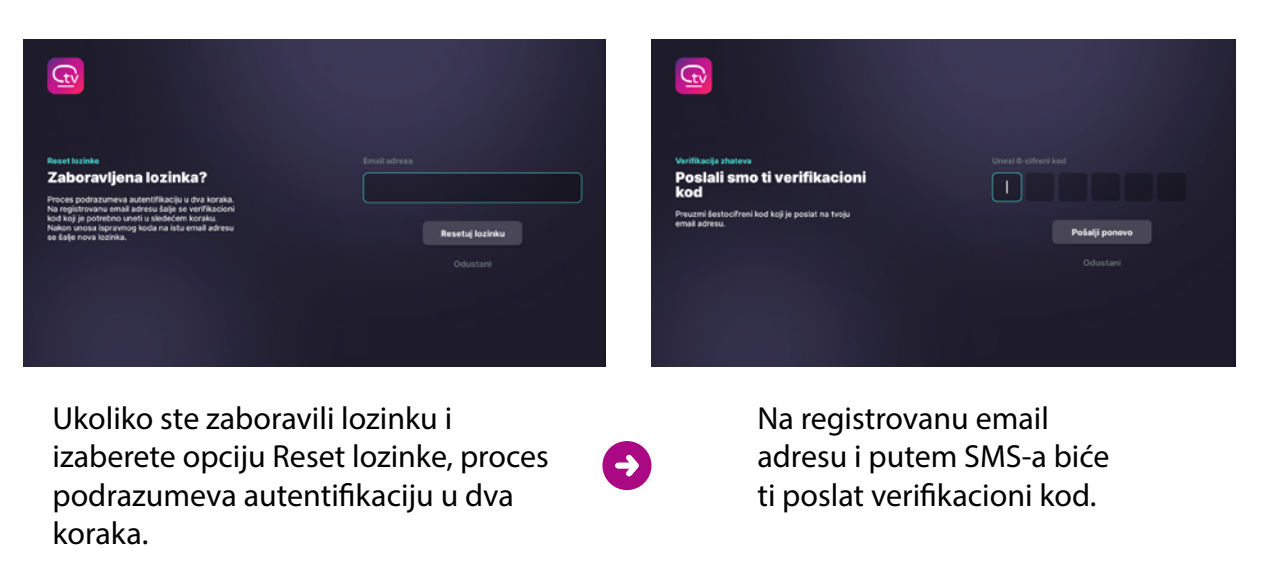

#### Nakon unosa šestocifrenog koda tvoja lozinka će biti resetovana.

# 🔒 Personalizacija i profili

Nakon uspešne prijave bićeš usmeren na ekran za izbor profila. Orion TV aplikacija će ti pružiti personalizovano iskustvo gledanja televizije. Sadržaj koji odgovara tvojim interesovanjima biće izdvojen na početnom ekranu.

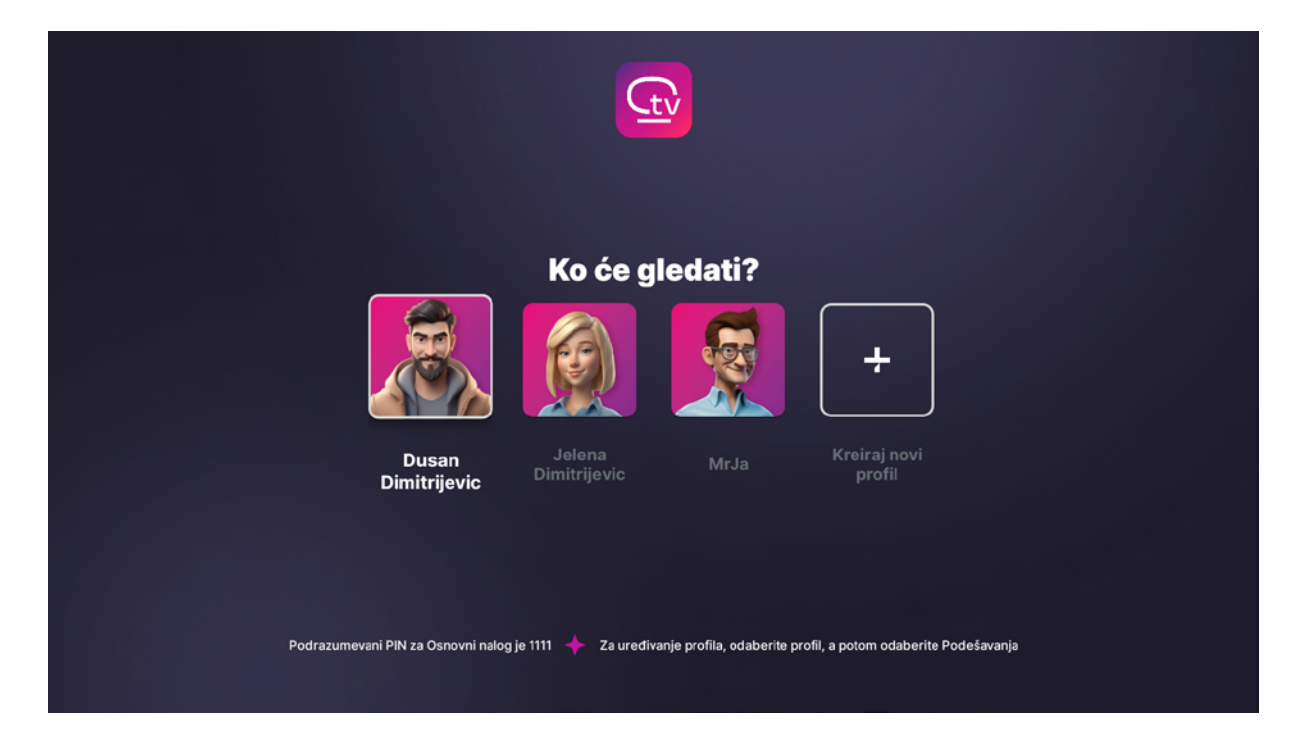

Ukoliko se u podešavanjima izabrao opciju da tvoj korisnički nalog bude zaključan, biće potrebno da nakon izbora profila uneseš PIN.

#### \*\*\* Podrazumevani PIN

*Korisnički PIN* koji se koristi prilikom izbora profila je automatski podešen na 1111 i može se naknadno promeniti u Podešavanjima.

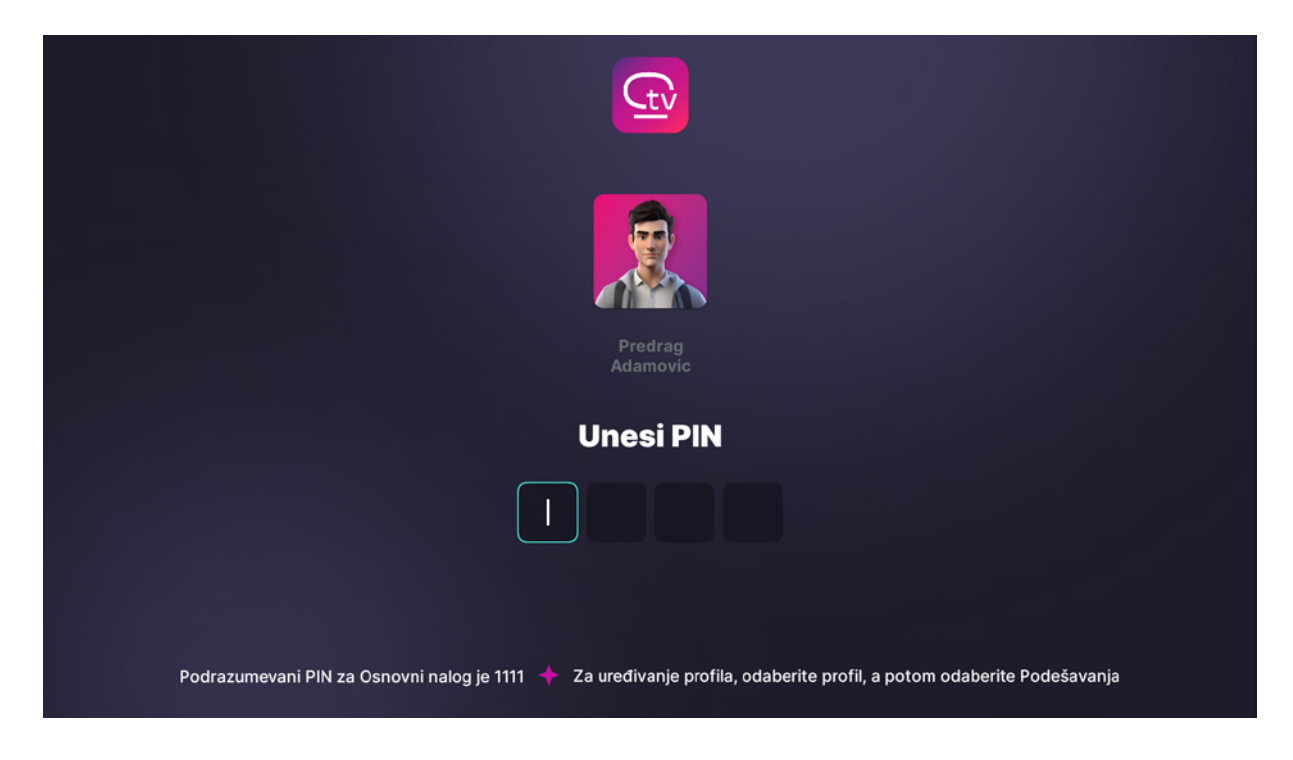

*PIN roditeljske zaštite* je automatski podešen na 1234 i može se naknadno promeniti u Podešavanjima

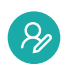

# 🤣 Kreiranje profila

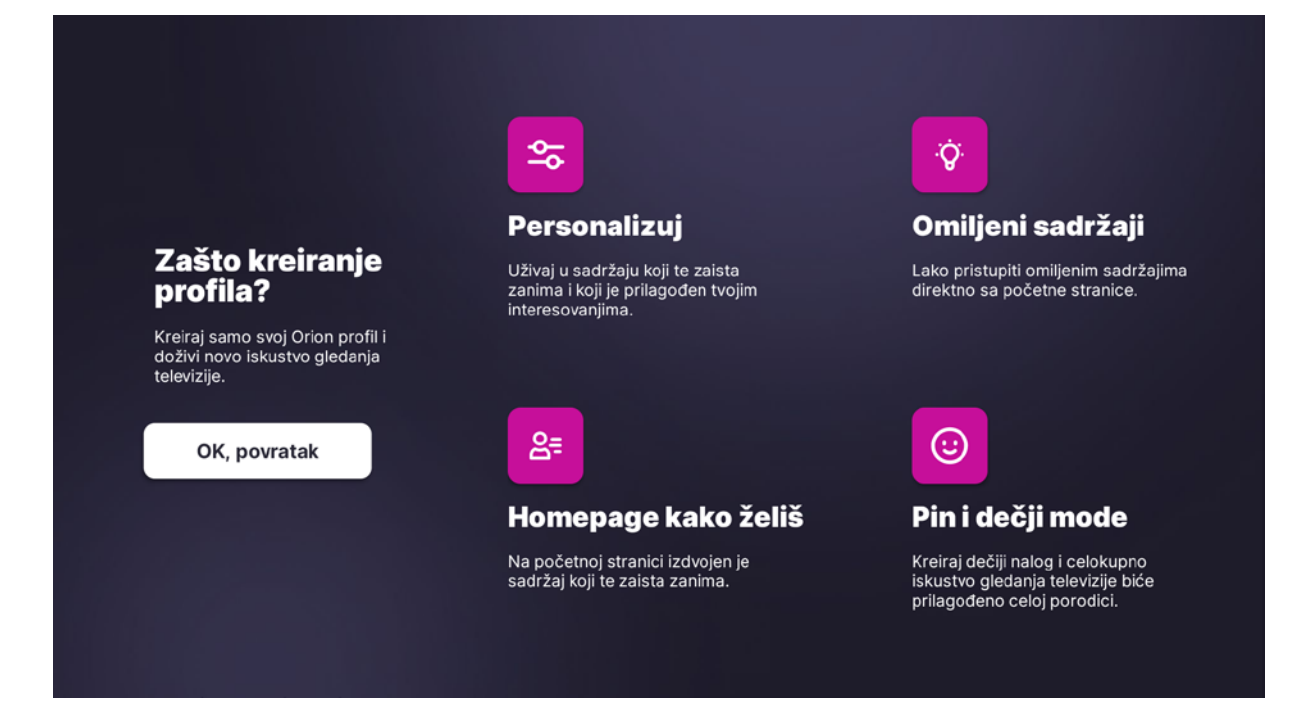

Kreiranje profila ima dva koraka.

U prvom koraku unosiš unosiš osnovne podatke o svom profilu: naziv profila, pol, datum rođenja.

| Kreiraj novi profil<br>12 Unesi osnovne<br>podatke svog profila |   | Zašto Kreiranje p | rofila |
|-----------------------------------------------------------------|---|-------------------|--------|
|                                                                 |   |                   |        |
| Izaberi                                                         | ↓ |                   |        |
| Datum rođenja                                                   |   |                   |        |
| 24 / Jun / 2019                                                 |   |                   |        |
| Ovo je dočiji profil                                            |   |                   |        |
| Želiš li zaključan nalog? Unesi PIN                             |   |                   |        |
| 1111                                                            |   | <br>dustani       | Sledeć |

Na ovom koraku profil možeš označiti kao dečiji i izabrati da tvoj profil bude zaključan.

Ukoliko neki od profila označiš kao dečiji automatski će ostali profili biti zaključani.

#### Sve unete podatke možeš naknadno promeniti u sekciji **Podešavanja > Moja podešavanja > Uređivanje profila.**

U drugom koraku biraš avatar za svoj profil.

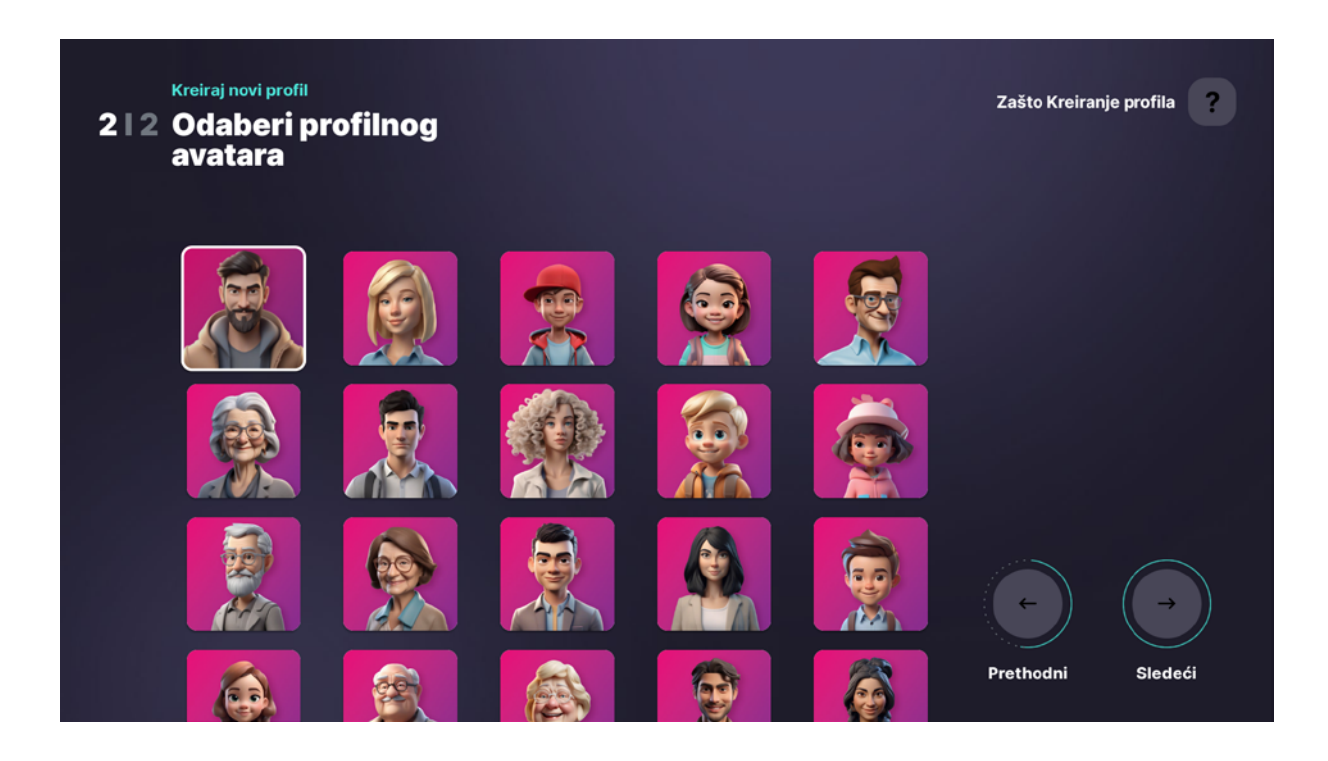

# 💿 Dečiji profil

Dečiji profil vam nudi dve prednosti: sav sadržaj je prilagođen deci i mogućnost da roditelji ograniče vreme korišćenja aplikacije na ovom profilu.

Do opcije podešavanja vremena korišćenja aplikacije dolaziš izborom opcije Podešavanja u glavnom meniju, a zatim izborom opcije Vreme korišćenja aplikacije.

Nakon unosa PIN-a otvara ti se ekran na kome biraš vreme koliko će aplikacija biti aktivna na ovom profilu.

Posle isteka odabranog vremena aplikacija će te pitati da li želiš da li želiš da produžiš vreme korišćenja.

# 🙆 Početni podekran sa rubrikama

Na početnom ekranu Orion TV aplikacije, korisniku se izdvaja sadržaj prilagođen njegovim interesovanjima kroz nekoliko rubrika, čime se omogućava brz i lak pristup omiljenim sadržajima.

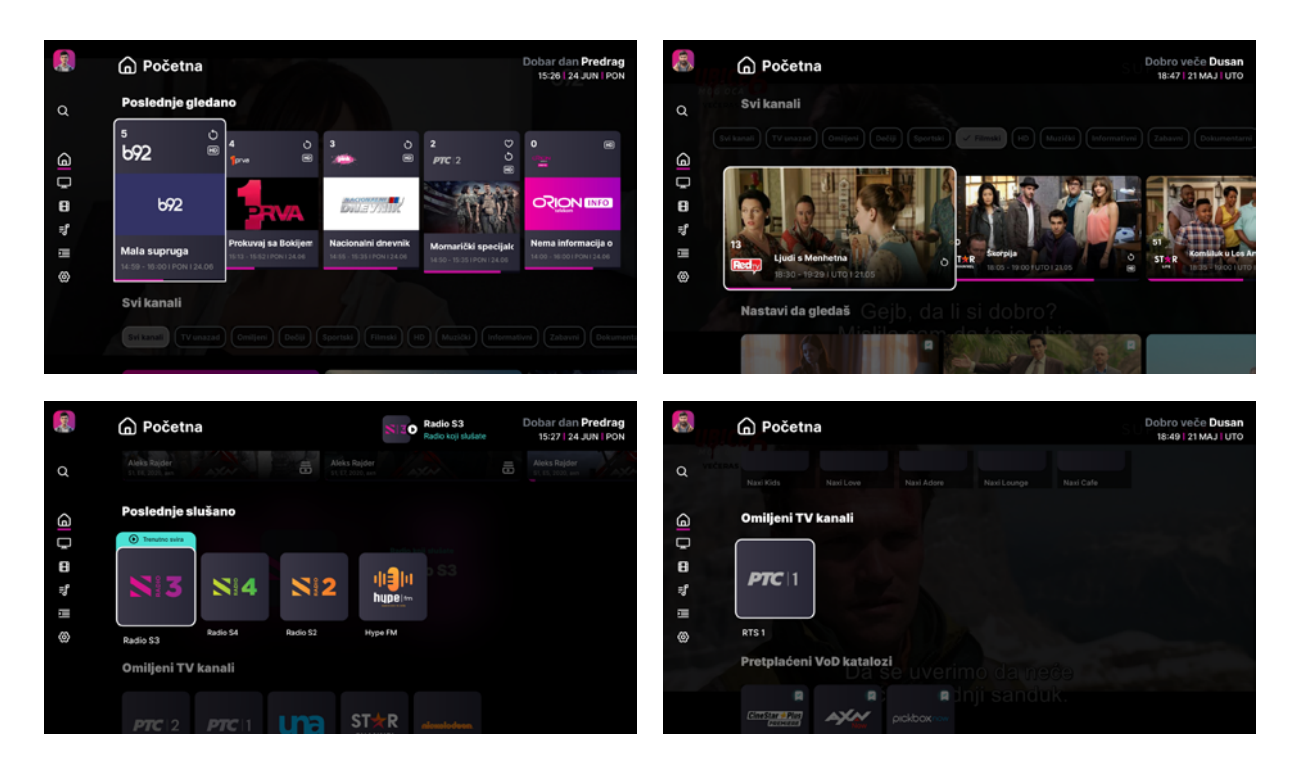

#### Poslednje gledano

Ova rubrika prikazuje TV kanale koje si poslednje gledao, omogućavajući ti da brzo nastaviš sa omiljenim programima.

#### • Svi kanali

U ovoj rubrici možeš lako filtrirati kanale prema kategorijama, uključujući omiljene, dečije, filmske, muzičke i druge, kako bi pronašao tačno ono što te zanima.

#### • Nastavi da gledaš

Ovaj deo ti pruža brz pristup sadržaju iz video kluba koji si prethodno započeo da gledaš, tako da možeš nastaviti tačno tamo gde si stao.

#### • Poslednje slušano

Ovde ćeš pronaći listu radio kanala koje si poslednje slušao, omogućavajući ti da nastaviš da uživaš u omiljenoj muzici ili emisijama.

#### • Omiljeni kanali

Ova rubrika ti omogućava brz pristup kanalima koje si označio kao omiljene, tako da su ti uvek na dohvat ruke.

#### • Omiljeni sadržaj

Ova rubrika ti omogućava brz pristup emisijama koje si označio kao omiljene, tako da su ti uvek na dohvat ruke.

Kada odabereš emisiju, prikazaće ti se data emisija u svim dostupnim terminima u trenutnoj programskoj šemi (i unazad nekoliko dana), kako bi mogao da odabereš termin koji ćeš gledati.

#### VOD Katalozi sa Pretplatom

Ova sekcija sadrži video kataloge dostupne kroz pretplatu, nudeći ti širok izbor filmova i serija spremnih za gledanje.

Početni ekran je dizajniran da ti pruži personalizovano iskustvo, omogućavajući ti da lako i brzo pregledaš i dođeš do sadržaja koji je za tebe najinteresantniji u Orion TV aplikaciji.

U okviru Podešavanja i podopcije TV kanali imaš mogućnost da rubrike na Početnom podekranu rasporediš onako kako tebi odgovara i tako ovaj podekran još više prilagodiš sebi.

# 😑 🛛 Glavni Meni

Sa početnog ekrana pritiskom na strelicu levo dolaziš do glavnog menija.

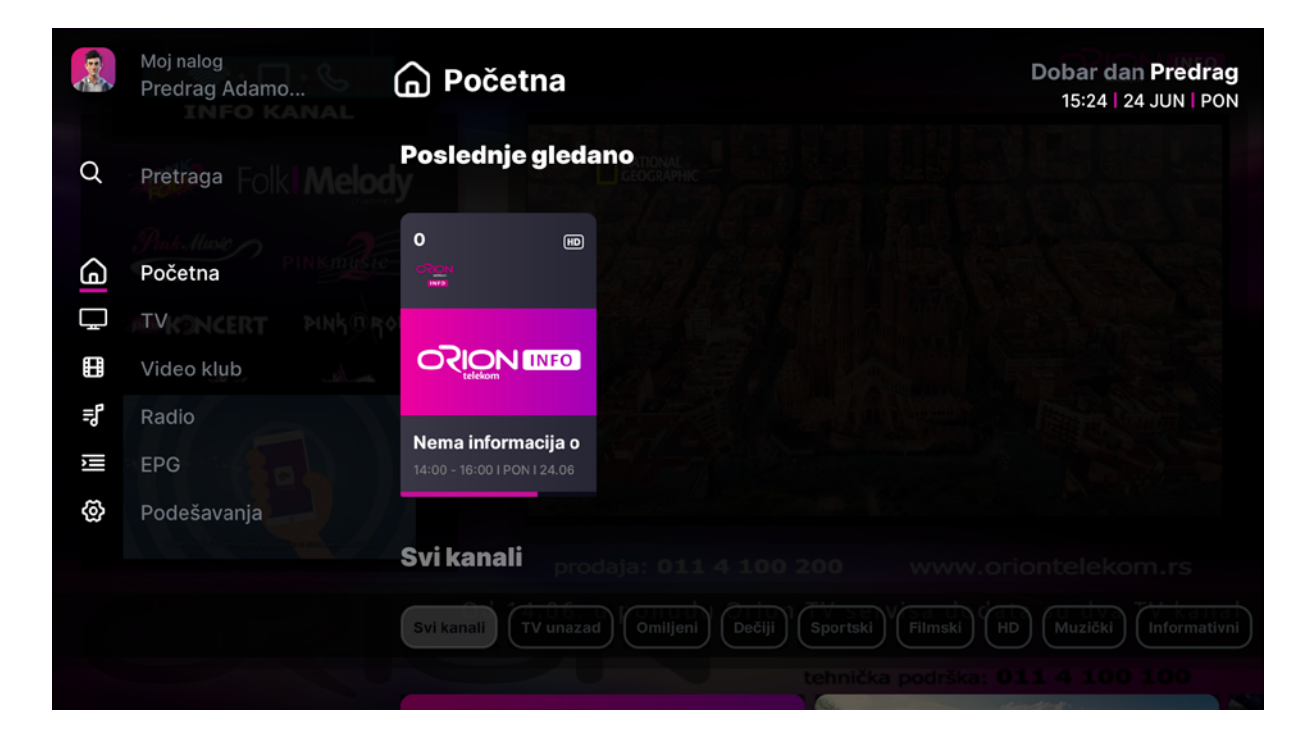

Kroz glavni meni krećeš se strelicama na gore i na dole.

Pritiskom na dugme OK pristupaš izabranoj sekciji iz pod-menija.

Taster nazad (back, exit, ) zatvara meni ili te vraća jedan korak unazad.

# 📃 🛛 TV podekran sa rubrikama

U okviru TV podekrana Orion TV aplikacije tv kanali su razvrstani u rubrike prema kategorijama: tv unazad, omiljeni, dečiji, sportski, filmski, HD, muzički, informativni, zabavni, dokumentarni, regionalni, nacionalni, lokalni i razno.

Ovako organizovan TV podekran ti omogućava da pregledaš sadržaj u okviru kategorije koja te najviše zanima.

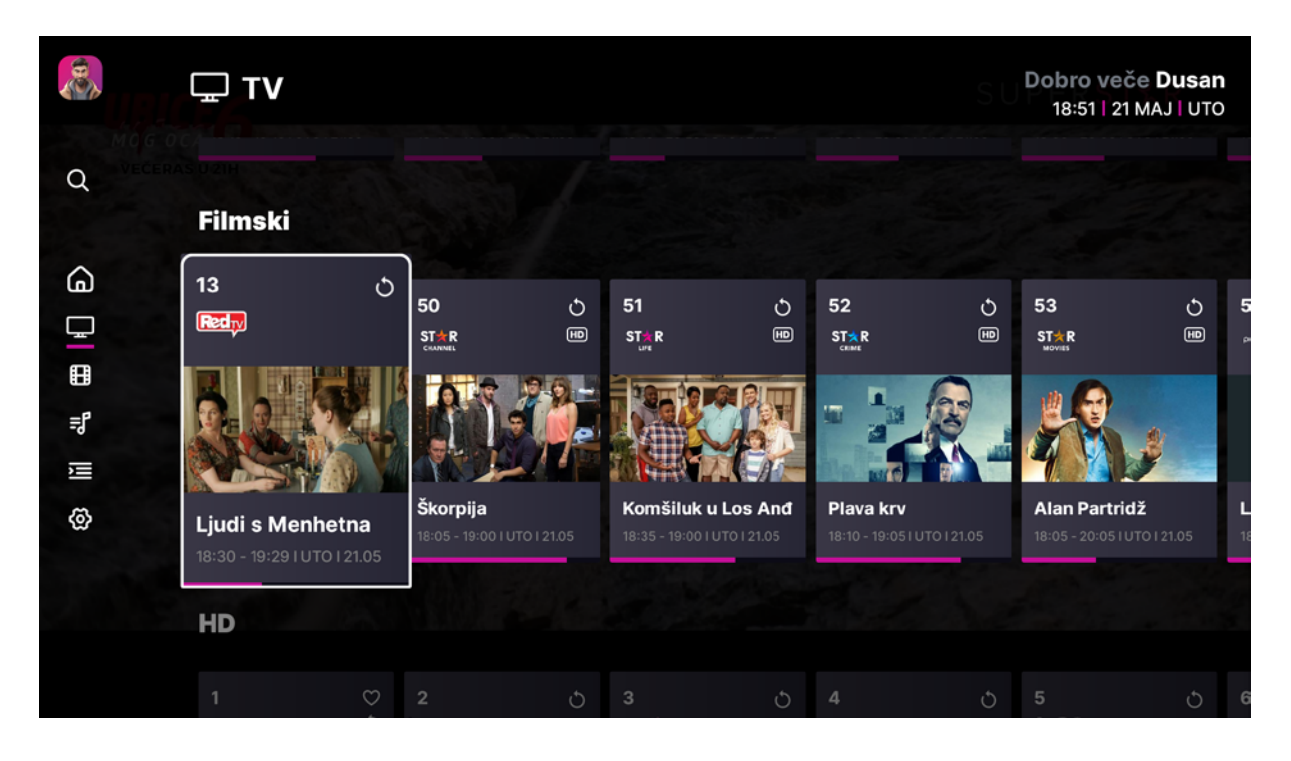

U okviru Podešavanja i podopcije TV kanali imaš mogućnost da rubrike na TV podekranu rasporediš onako kako tebi odgovara. Postavi kategorije koje te najviše interesuju na početnu poziciju i olakšaj sebi pregled sadržaja u okviru Orion TV aplikacije.

# 📀 Menjanje kanala

Za promenu kanala imaš na raspolaganju dve opcije: strelice gore/dole i numerički unos pozicije kanala u listi kanala.

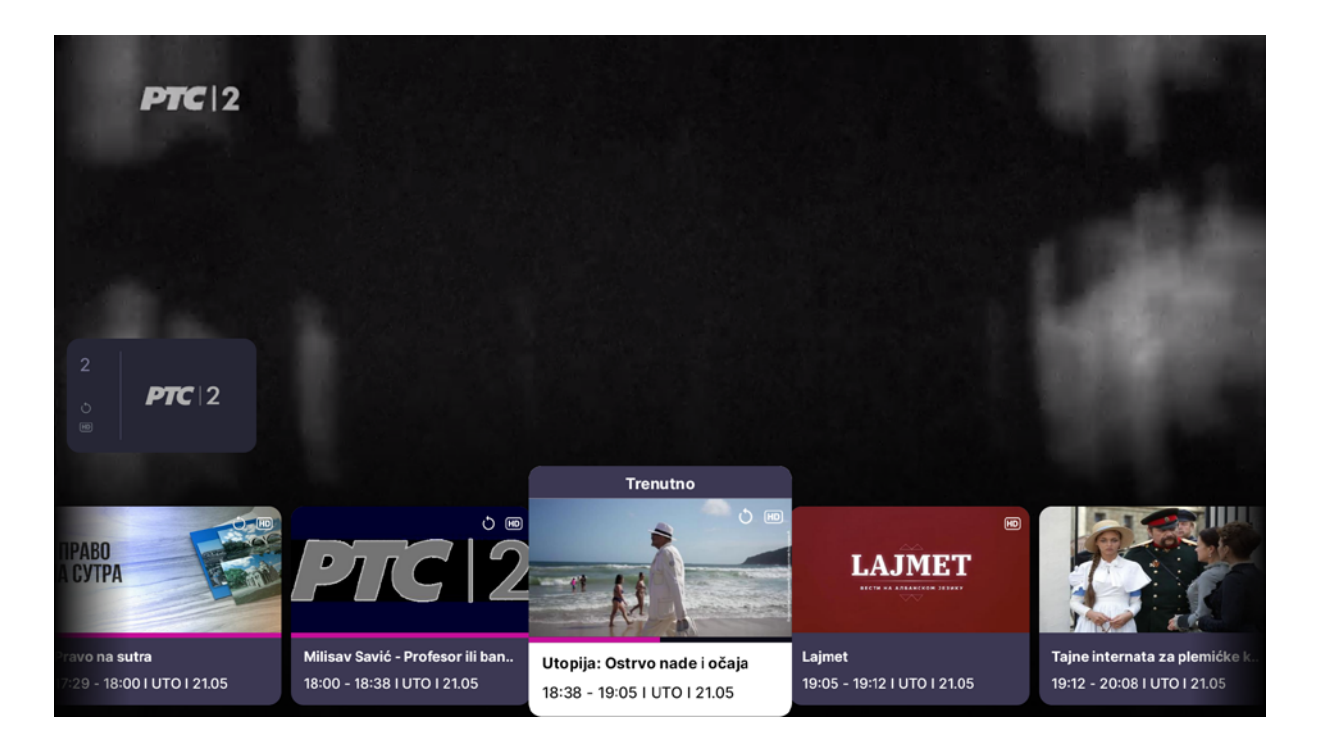

Lista kanala objedinjuje TV kanale i radio kanale. Poziciju kanala u listi kanala možeš promeniti i organizovati kako tebi najviše odgovara u okviru podopcije TV kanali u Podešavanjima.

Prilikom promene kanala korišćenjem strelica gore/dole prikazaće ti se ekran sa karticom tog kanala i u donjem delu ekrana lista emisija iz programske šeme datog kanala sa fokusom na emisiji koja se trenutno prikazuje na tom kanalu (infobar).

Dok je infobar prikazan na ekranu, strelicama levo/desno se možeš kretati kroz emisije u programskoj šemi datog kanala koje su bile u prošlosti (levo pozicionirane u listi) i one emisije koje tek slede u budućnosti (desno pozicionirane u listi).

# 🕜 🛛 Prečice iz uživo programa

#### **OK – Lista emisija**

Dok gledaš neki Tv kanal uživo klikom na OK prikazaće ti se lista emisija na tom kanalu. Strelicama na levo i desno se krećeš unutar liste emisija. Pritiskom na OK kada je izabrana neka emisija, dobijaš više detalja o izabranoj emisiji.

#### G Strelica LEVO – Lista kanala

Dok gledaš neki TV kanal uživo klikom na strelicu levo otvaraš listu kanala na levoj strani ekrana. Ova opcija ti omogućava brz pregled sadržaja na svim kanalima uz istovremeno gledanje započetog programa.

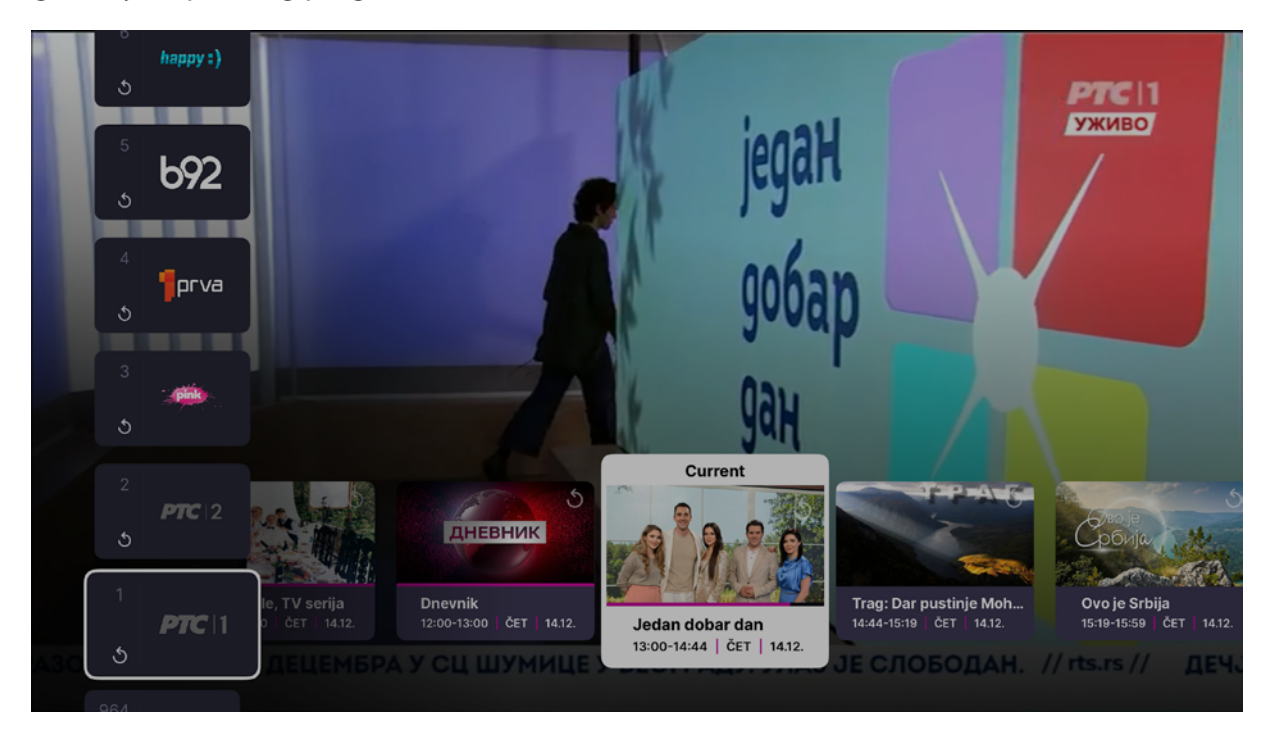

- Kroz listu kanala se krećeš pritiskom na tastere gore i dole.
- Taster OK pušta program uživo na izabranom kanalu.
- Dok je lista kanala aktivna, u dnu ekrana je lista emisija za izabrani kanal.
- Kroz ovu listu se krećeš tasterima levo i desno.
- Pritiskom na taster OK prelaziš na ekran sa više detalja o emisiji.

#### **Strelica DESNO - EPG** Ð

Dok gledaš neki Tv kanal uživo klikom na strelicu desno otvaraš EPG ekran koji prikazuje programske šeme svih kanala.

### Detalji emisije

Klikom na neku od kartica u infobaru otvara se ekran Detalji emisije.

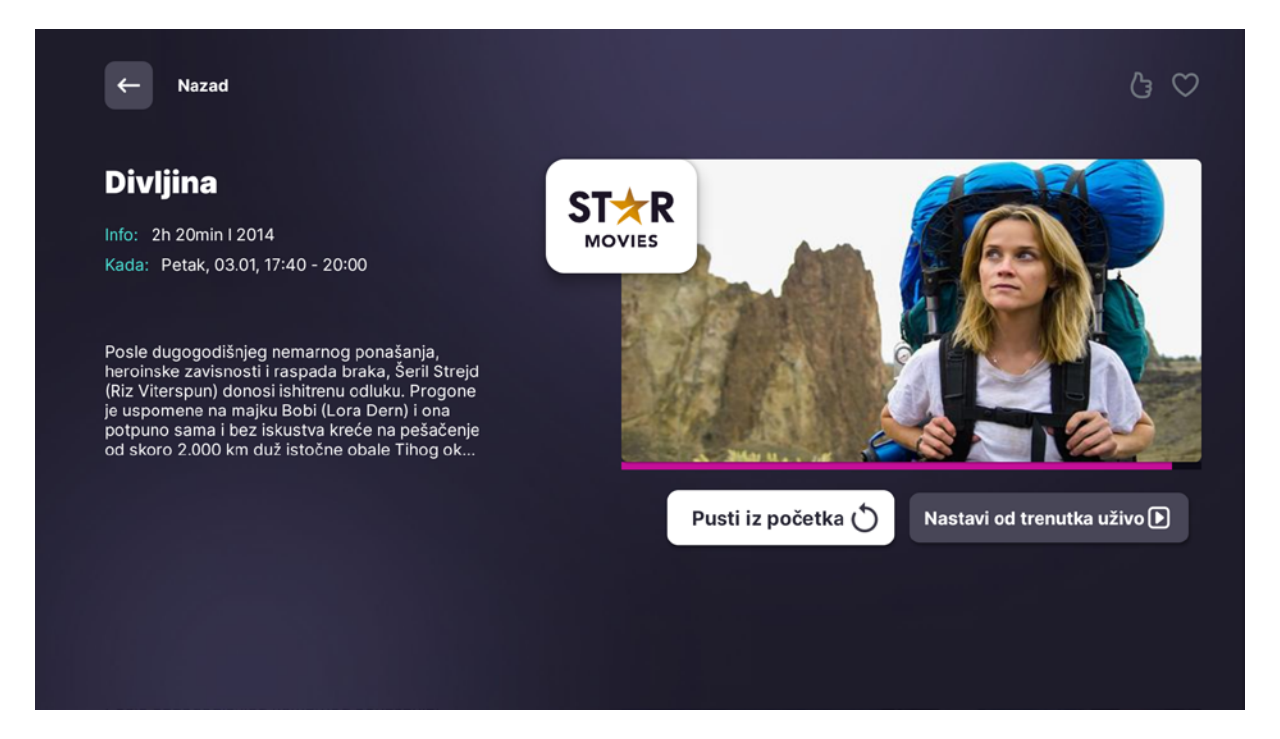

Detalji emisije prikazuje informacije o datoj emisiji / sadržaju: naslov, trajanje, vreme prikazivanja, opis, naslovnu sliku sadržaja, logo kanala na kome se data emisija prikazuje i dugmići za određene akcije.

Ekran Detalji emisije za emisiju koja ide uživo nudi ti mogućnost da datu emisiju pustiš iz početka ili da nastaviš da gledaš od trenutka uživo, kao i da se vratiš na uživo program klikom na opciju Nazad ili na strelicu Back na daljinskom upravljaču.

Ekran Detalji emisije za emisiju koja je bila u prošlosti nudi ti mogućnost da datu emisiju pustiš iz početka i da se vratiš na uživo program klikon na opciju Nazad ili na strelicu Back na daljinskom upravljaču.

Ekran Detalji emisije za emisiju koja će se prikazivati u budućnosti nudi ti mogućnost da za datu emisiju dodaš podsetnik ili da ga ukloniš ukoliko si ga ranije dodao.

#### || Pauziranje emisije koja ide uživo

Nakon izbora opcije Nastavi da gledaš od trenutka uživo na ekranu Detalji emisije prikazaće ti se player sa fokusom na pauzi što ti omogućava pauziranje programa uživo u par koraka i mogućnost da nastaviš da gledaš program koji trenutno ide uživo u trenutku kada tebi to odgovara.

#### 🖄 Dodavanje podsetnika za emisiju

Ekran Detalji emisije za emisiju koja će se prikazivati u budućnosti nudi ti mogućnost da za datu emisiju dodaš podsetnik ili da ga ukloniš ukoliko si ga ranije dodao.

Podsetnik će se pojaviti 5 minuta pre početka date emisije i zadržaće se 30s.

Vreme prikazivanja i zadržavanje ekrana Podsetnik možeš izmeniti u Podešavanjima u okviru podopcije Moja podešavanja.

#### 👌 Dodavanje emisije u omiljene

Izborom ikonice lajka na ekranu Detalji emisije datu emisiju označavaš kao omiljenu i ona će ti se ubuduće prikazivati u rubrici Omiljeni sadržaj na Početnom podekranu.

#### ♡ Dodavanje kanala u omiljene

Izborom ikonice srca na ekranu Detalji emisije kanal na kome se prikazuje data emisija dodaješ u omiljene i on će ti se ubuduće prikazivati u rubrici Omiljeni kanali na Početnom podekranu.

#### Premotavanje emisije

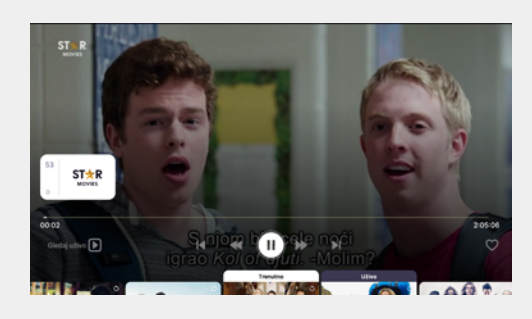

Nakon izbora opcije Pusti iz početka na ekranu će ti se prikazati player sa opcijama premotavanja unazad i unapred, pauziranja, opcija da pustiš sadržaj uživo ili da isti sadržaj dodaš u Omiljene.

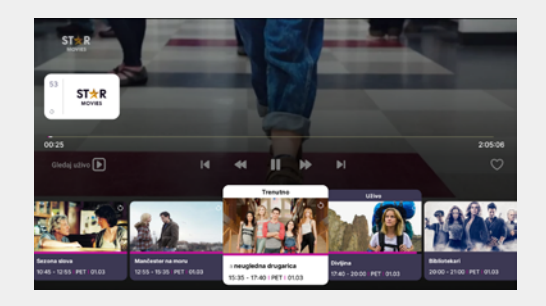

Ispod kontrola za plejer, možeš da vidiš listu emisija za izabrani kanal. Oznaka trenutno označava koja emisija ide uživo, dok fokusirana emisija označava koja emisija je trenutno puštena u plejeru.

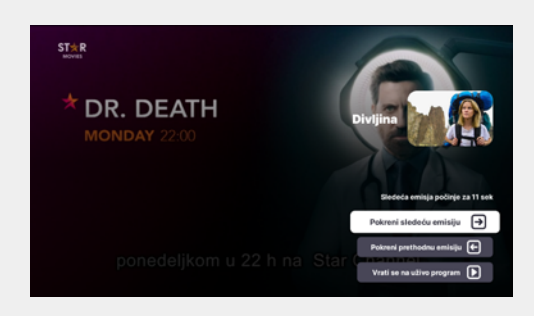

Nakon što se završi emisija koju gledaš u režimu premotavanja, pojaviće ti se ekran koo ti nudi 3 opcije: pokretanje sledeće emisije, pokretanje prethodne emisije i vraćanje u program uživo uz odbrojavanje za automatsko pokretanje sledeće emisije.

#### 🖒 Prečice za premotavanje TV emisija

Prilikom gledanja TV emisije u režimu premotavanja na raspolaganju su ti prečice.

Strelice levo i desno premotavaju sadržaj 30 sekundi unazad odnosno unapred.

Strelice dole i gore premotavaju sadržaj 5 minuta unazad odnosno unapred.

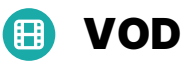

U okviru Video kluba Orion tv aplikacije videćeš 4 odeljka: Početna, Filmovi, Serije, Katalozi.

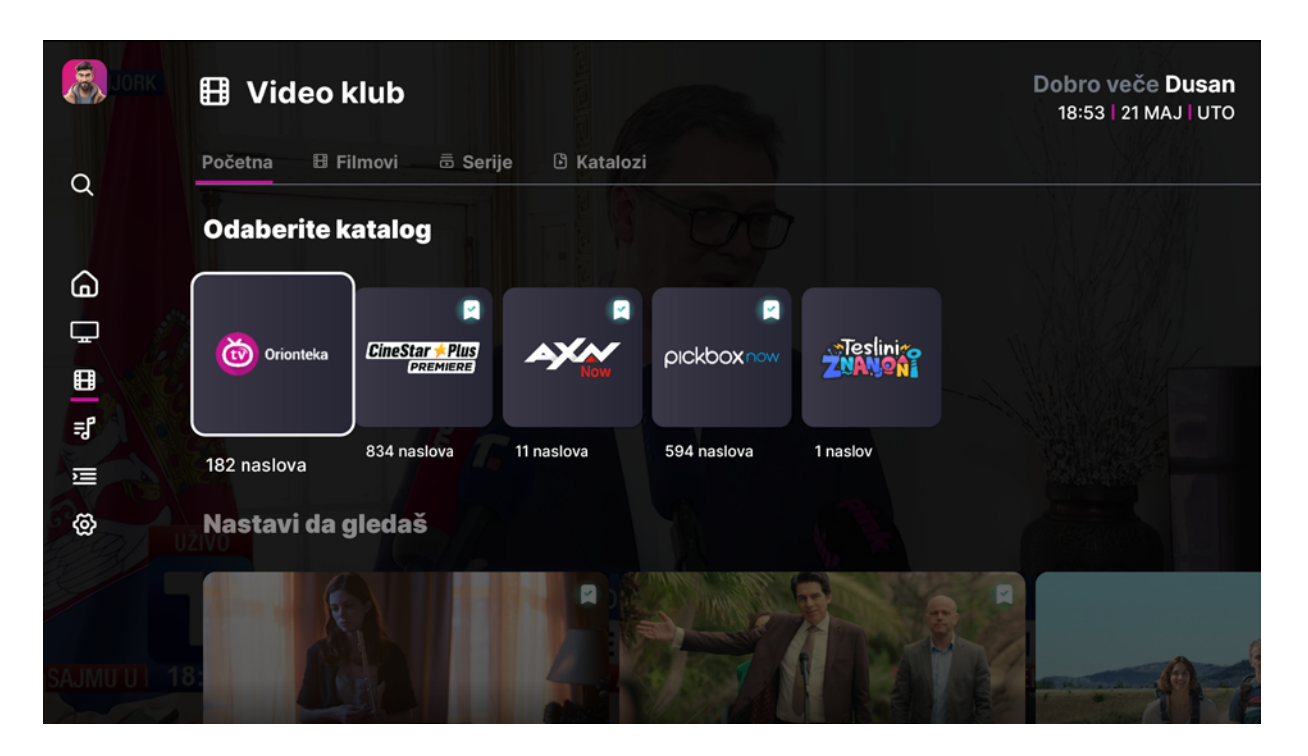

#### 🗄 VOD Početna

Odeljak VOD Početna ima nekoliko rubrika koje izdvajaju interesantan sadržaj za tebe.

Rubrika Odaberite katalog izlistava sve kataloge Orion tv Video kluba. Katalozi na koje si ti pretplaćen označeni su ti u gornjem desnom uglu.

Rubrika Nastavi da gledaš omogućava ti da brzo i lako nastaviš da gledaš ranije započeti film ili seriju.

U rubrici Poslednje dodato možeš pronaći najnoviji sadržaj u Video klubu.

U rubrici Novo – Cinestar Premier Plus nalaze se najnoviji naslovi iz ovog kataloga.

U rubrici Britanske serije izlistane su sve britanske serije u našem Video klubu.

Rubrika Najgledanije izlistava sadržaj koji korisnici Orion tv aplikacije najčešće gledaju.

#### 📋 VOD Filmovi

Odeljak VOD Filmovi ti na samom početku nudi da sortiraš sve filmove po kriterijumu poslednje dodato, godina proizvodnje, trajanje, naslovu od A do Z i obrnuto.

Filmove možeš da pretražuješ i u okviru posebnog kataloga, kao i u okviru određenog žanra.

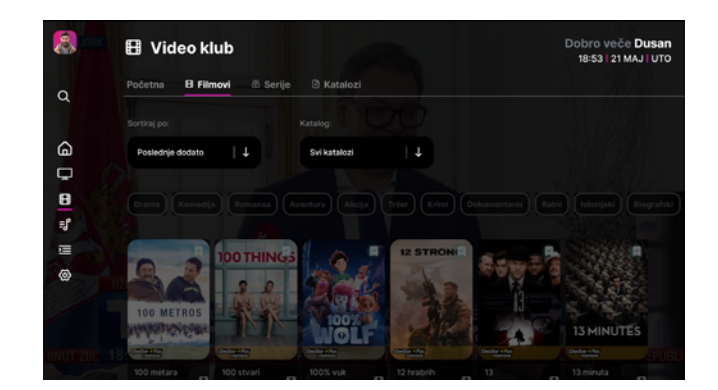

#### 🕞 VOD Serije

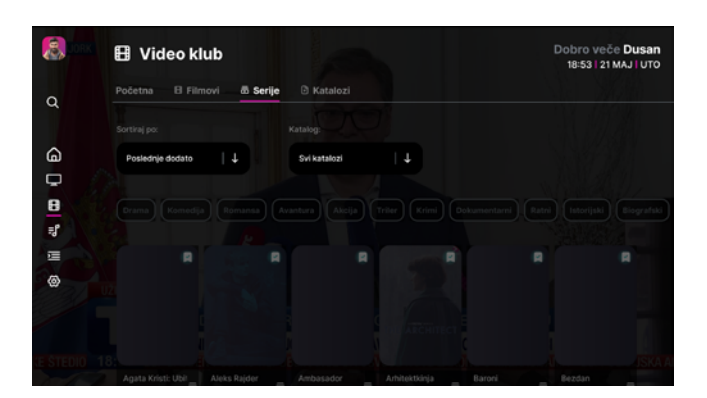

Odeljak VOD Serije ti na samom početku nudi da sortiraš sve serije po kriterijumu poslednje dodato, godina proizvodnje, trajanje, naslovu od A do Z i obrnuto.

Serije možeš da pretražuješ i u okviru posebnog kataloga, kao i u okviru određenog žanra.

#### 👼 VOD Katalozi

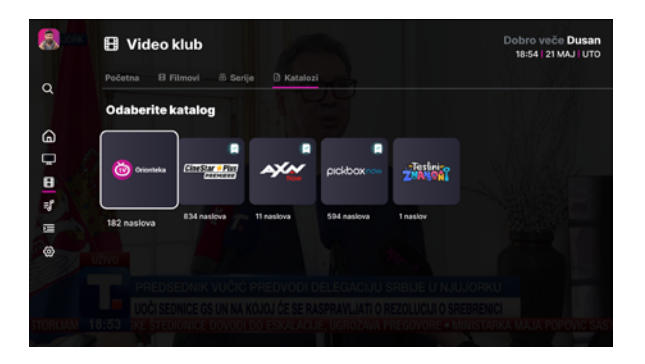

U ovom odeljku su izlistani svi katalozi Orion tv Video kluba. Katalozi na koje si ti pretplaćen označeni su ti u gornjem desnom uglu.

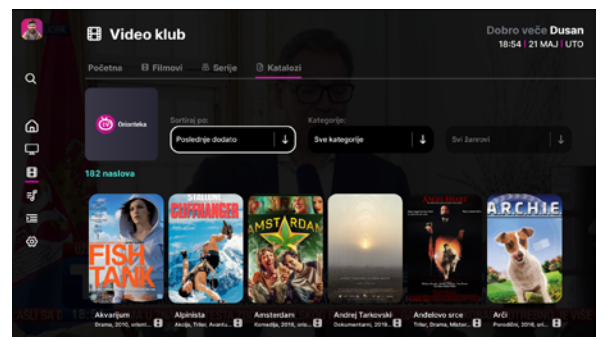

Izborom određenog kataloga aplikacija ti nudi opcije da sav sadržaj u ovom katalogu sortiraš po određenom kriterijumu (poslednje dodato, godina proizvodnje, trajanje, naslovu od A dp Z i obrnuto), da izdvojiš jednu kategoriju u okviru kataloga (film/serija), kao i da pretražuješ sadržaj po osnovu žanra kome pripada.

#### i) Ekran Detalji za VOD sadržaj

Klikom na karticu filma ili serije u okviru Video kluba otvoriće ti se ekran koji prikazuje informacije o datom sadržaju, kratak opis, naslovnu sliku , katalog kome pripada i dugme Pusti.

U slučaju da si dati sadržaj započeo da gledaš ranije, biće ti ponuđeni i opcije Nastavi i Odgledano. Izborom opcije Odgledano sadržaj uklanjaš iz rubrike Nastavi da gledaš.

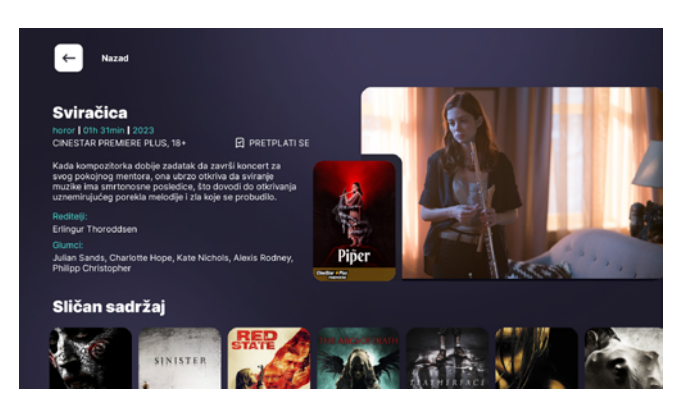

Ekran Detalji za VOD sadržaj zatvaraš izborom opcije Nazad u gornjem levom uglu ili klikom na Back dugme na daljinskom.

Ispod informacija o datom filmu nalaze se izlistani slični sadržaji.

U slučaju serije biće ti prikazane i sve epizode razvrstane po epizodama za datu seriju.

#### VOD player

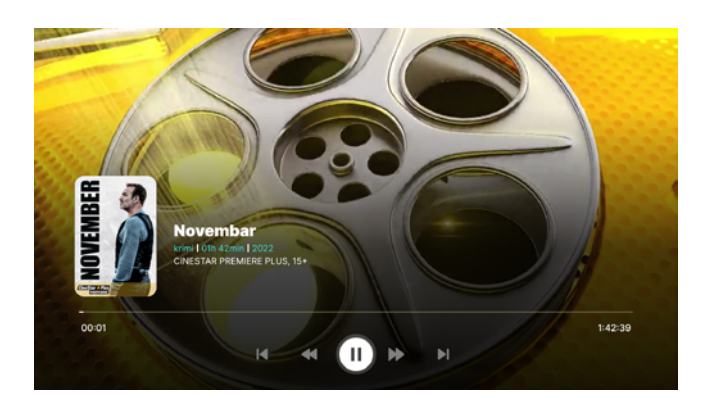

Player Video kluba sadrži opcije pauziranja, premotavanja unazad i unapred za 30s, vraćanje na početak ili premotavanje do kraja.

Nakon odgledane epizode serije, biće ti ponuđeno da pokreneš sledeću ili prethodnu epizodu, kao i da odeš na pregled svih epizoda date serije.

Nakon odgledanog filma aplikacija će te vratiti na ekran Detalji za dati film.

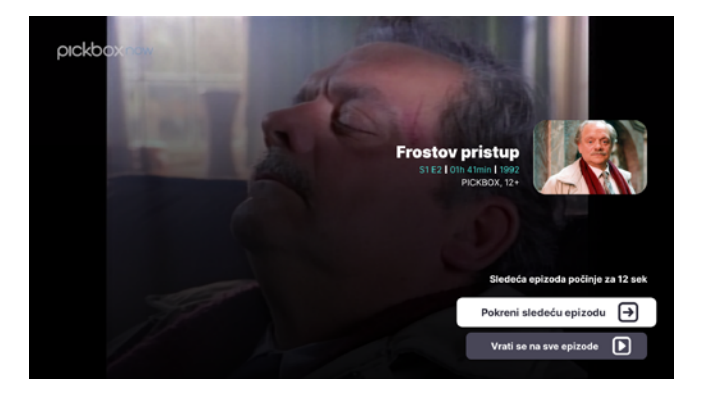

#### < Prečice VOD premotavanja

Prilikom gledanja svog omiljenog VOD filma ili serije na raspolaganju su ti prečice za premotavanje.

Strelice levo i desno premotavaju sadržaj 30 sekundi unazad odnosno unapred.

Strelice dole i gore premotavaju sadržaj 5 minuta unazad odnosno unapred.

# 🗊 Radio podekran

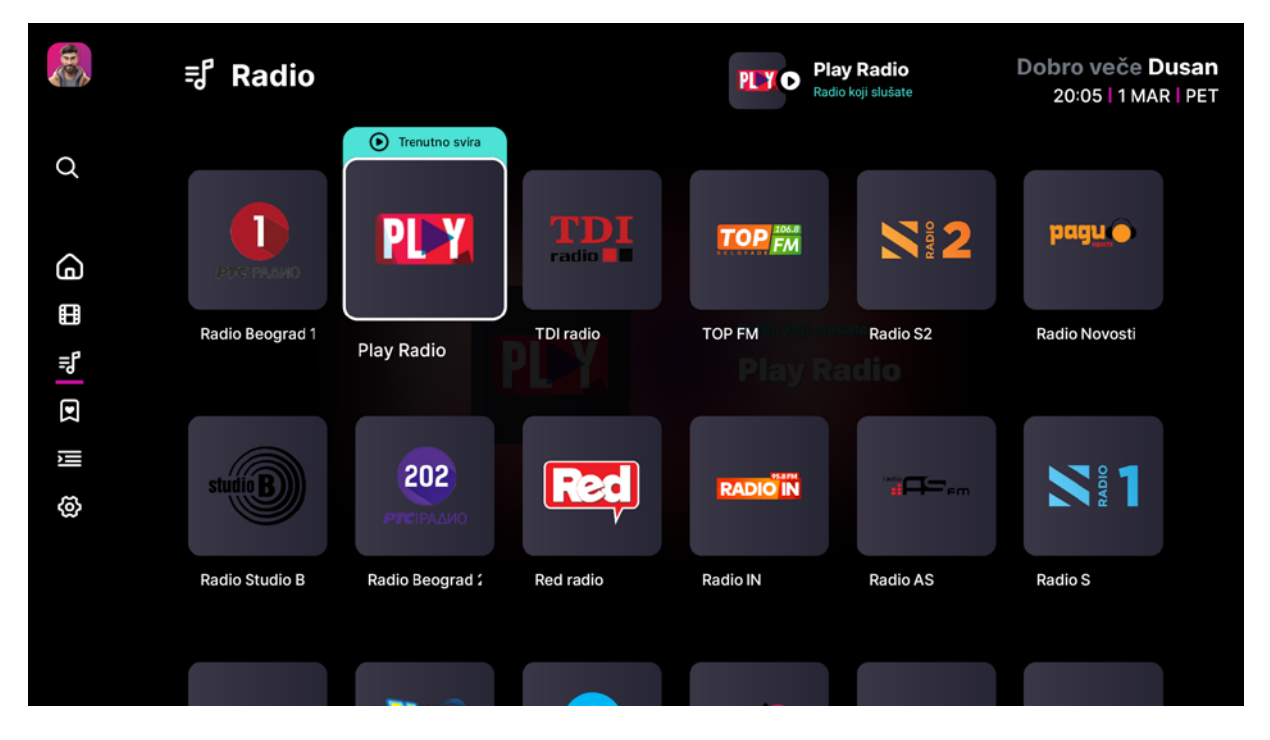

U okviru Radio podekrana Orion TV aplikacije izlistani su ti svi radio kanali, U gornjem desnom uglu je mini kartica kanala čiji program ide u pozadini.

Određeni radio kanal puštaš klikom na njegovu karticu koja će biti označena trakom "Trenutno svira" sve do trenutka dok ne izabereš neki od preostalih radio ili TV kanala.

Puštanjem radio kanala iz liste kanala otvara ti ekran Detalji radio kanala.

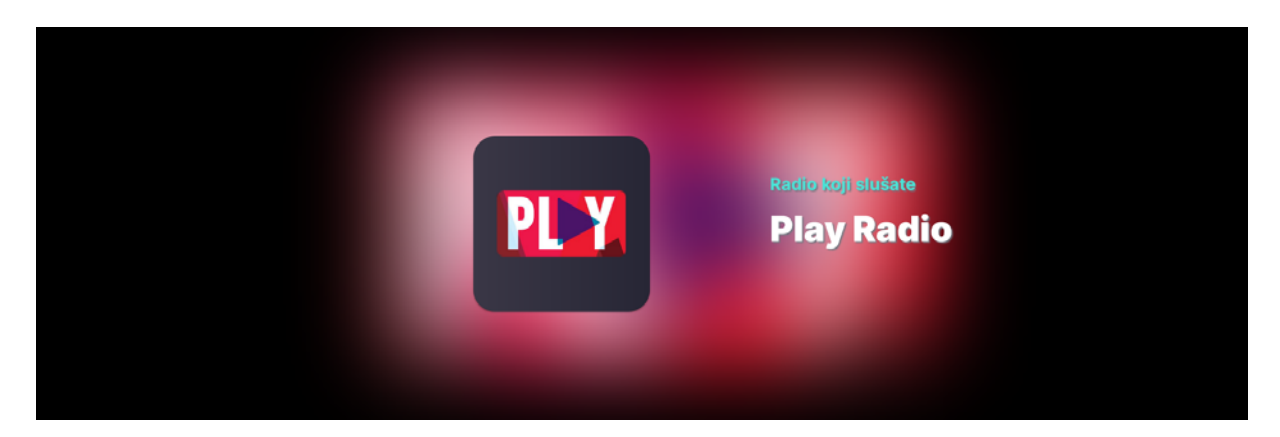

# 😑 🛛 EPG – Elektronska programska šema

EPG podekran ti pruža pregled programske šeme svih kanala organizovano u pet kolona.

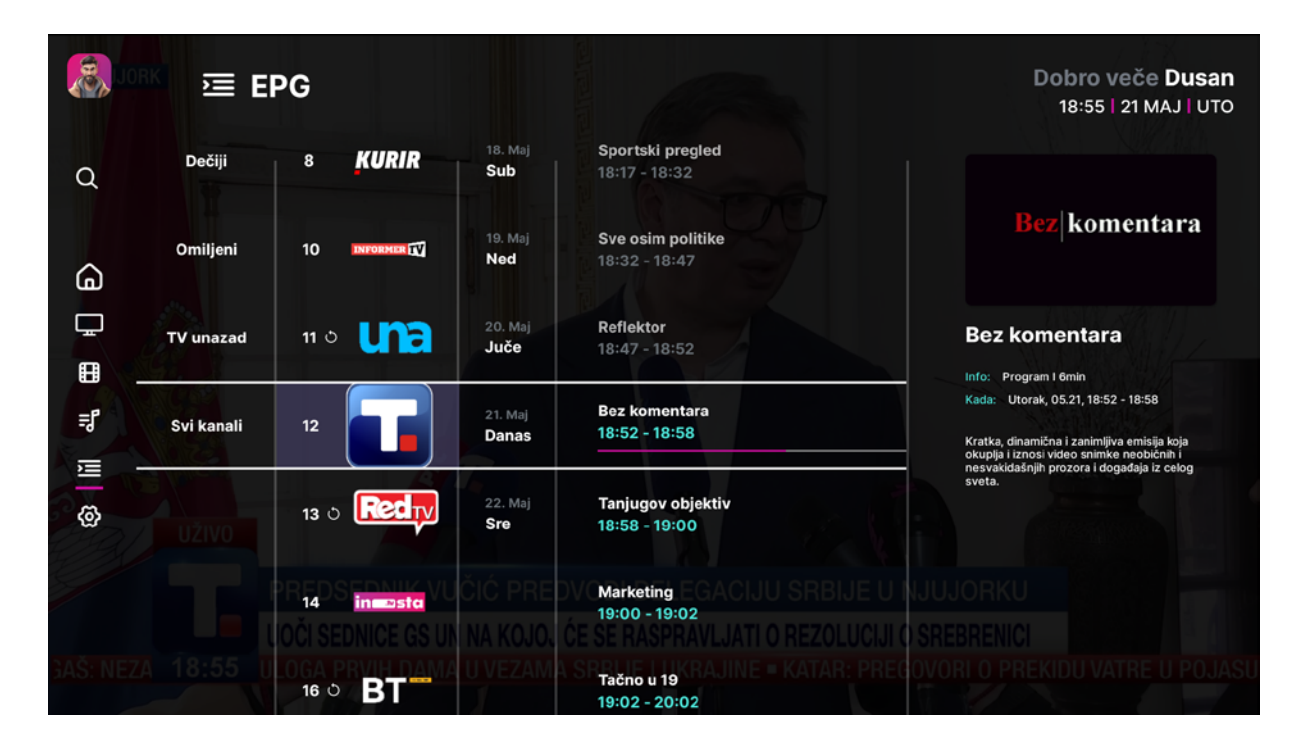

**Prva kolona** ti nudi izbor kategorije kanala koje želiš da pretražuješ, dok su u **drugoj koloni** izlistani kanali.

**Treća kolona** ti nudi izbor datuma za koji želiš da pregledaš programsku šemu izabranog kanala. Programske šeme su dostupne za 7 dana unazad, današnji datum i naredni dan.

U **četvrtoj koloni** su izlistane emisije za izabrani kanal i datum, dok su u petoj koloni prikazani detalji date emisije.

Klikom na ikonicu kanala u EPG tabeli pustićeš program uživo tog kanala.

Klikom na emisiju u EPG tabeli otvaraš ekran Detaljno o datoj emisiji.

# 🙆 Podešavanja

U okviru podekrana Podešavanja imaš na raspolaganju 5 odeljaka: Moja podešavanja, Roditeljska zaštita, TV kanali, Informacije i Pomoć.

| ▲ Moja podešavanja ▲ Roditeljska zaštita I TV kanali Informacije Pomoć   Uredivanje profila   →   Automatsko prijavljivanje •   Vreme sakrivanja liste kanala 15 sek   Kvalitet slike Visok kvalitet   Pozadina za Radio kanale →   Podsetnik →   Brisanje korisnika →   Automatsko pokretanje emisije/epizode •                | (2) Podešavanja                  |                         | KISI<br>Kanal koji gledate | 16:52   22 AVG   ČE |
|----------------------------------------------------------------------------------------------------|----------------------------------|-------------------------|----------------------------|---------------------|
| Uređivanje profila       →         Automatsko prijavljivanje       ●         Vreme sakrivanja liste kanala       15 sek         Kvalitet slike       Visok kvalitet         Pozadina za Radio kanale       →         Podsetnik       →         Brisanje korisnika       →         Automatsko pokretanje emisije/epizode       ● | ≗ Moja podešavanja음= Rodite      | eljska zaštita 🗉 TV kan | ali 🗄 Informacije 🕐 Por    | noć                 |
| Uređivanje profila →<br>Automatsko prijavljivanje ●<br>Vreme sakrivanja liste kanala 15 sek<br>Kvalitet slike Visok kvalitet<br>Pozadina za Radio kanale →<br>Podsetnik →<br>Brisanje korisnika →<br>Automatsko pokretanje emisije/epizode ●                                                                                    |                                  |                         |                            |                     |
| Automatsko prijavljivanje       ●         Vreme sakrivanja liste kanala       15 sek         Kvalitet slike       Visok kvalitet         Pozadina za Radio kanale       →         Podsetnik       →         Brisanje korisnika       →         Automatsko pokretanje emisije/epizode       ●                                    | Uređivanje profila               | $\rightarrow$           |                            |                     |
| Vreme sakrivanja liste kanala       15 sek         Kvalitet slike       Visok kvalitet         Pozadina za Radio kanale       →         Podsetnik       →         Brisanje korisnika       →         Automatsko pokretanje emisije/epizode       ●                                                                              | Automatsko prijavljivanje        |                         |                            |                     |
| Kvalitet slike       Visok kvalitet         Pozadina za Radio kanale       →         Podsetnik       →         Brisanje korisnika       →         Automatsko pokretanje emisije/epizode       ●                                                                                                    | Vreme sakrivanja liste kanala    | 15 sek                  |                            |                     |
| Pozadina za Radio kanale       →         Podsetnik       →         Brisanje korisnika       →         Automatsko pokretanje emisije/epizode       ●                                                                                                    | Kvalitet slike                   | Visok kvalitet          |                            |                     |
| Podsetnik     →       Brisanje korisnika     →       Automatsko pokretanje emisije/epizode     ●                                                                                                    | Pozadina za Radio kanale         | $\rightarrow$           |                            |                     |
| Brisanje korisnika →<br>Automatsko pokretanje emisije/epizode                                                                                                    | Podsetnik                        | $\rightarrow$           |                            |                     |
| Automatsko pokretanje emisije/epizode                                                                                                    | Brisanje korisnika               | $\rightarrow$           |                            |                     |
|                                                                                                    | Automatsko pokretanje emisije/ep | izode 💽                 |                            |                     |
|                                                                                                    |                                  |                         |                            |                     |

#### **≧**≡ Moja podešavanja

U okviru Mojih podešavanja u sekciji Uređivanje profila možeš uneti izmene o svom profilu.

Opcija Automatsko prijavljivanje je predefinisana opcija u Orion TV aplikaciji i podrazumeva da prilikom prijave u aplikaciju ne moraš da unosiš PIN. Ukoliko isključip ovu opciju prilikom svake prijave moraćeš da unosiš PIN.

*Vreme sakrivanja liste kanala* ti omogućava da izabereš koliko dugo će se, prilikom izbora, lista kanala prikazivati na ekranu. Predefinisan opcija je 15 sekundi, a na raspolaganju su ti i 10s, 5s i 2s.

U okviru sekcije *Kvalitet slike* na raspolaganju ti je izbor između 3 nivoa kvaliteta slike i za svaki od njih je definisan kvalitet internet konekcije za neometano korišćenje Orion TV aplikacije.

*Pozadina za Radio kanale* ti nudi izbor između 3 predefinisana izgleda ekrana prilikom slušanja odabranih radio stanica.

U okviru sekcije *Podsetnik* možeš da podesiš koliko pre početka željene emisije želiš da ti se prikaže obaveštenje, kao i da podesiš vreme trajanja podsetnika.

Opcija *Brisanje korisnika* ti nudi mogućnost da izabereš i izbrišeš određenog korisnika iz aplikacije.

Ukoliko isključiš opciju *Automatsko pokretanje emisije / epizode* aplikacija će ti na kraju svake odgledane emisije u premotavanju ili epizode serijskog sadržaja tražiti da sam potvrdiš šta je to što sledeće želiš da gledaš (prethodnu / sledeću epizodu ili da se vratiš na program uživo).

#### **≗** Roditeljska zaštita

Da bi pristupio podešavanjima u okviru Roditeljske zaštite potrebno je da najpre uneseš PIN Roditeljske zaštite koji je predefinisano 1234.

Ukoliko je uključena opcija Roditeljske zaštite pristup kanalima za odrasle će zahtevati unos PIN-a roditeljske zaštite na ovom profilu.

Svi korisnički profili (izuzev dečijeg) vide sekciju Roditeljska zaštita i u okviru nje opcije:

- Roditeljska zaštita
- Način kontrole

Glavni korisnički profil jedini vidi sledeće opcije:

- Pamćenje PIN-a
- Promena PIN-a

Kada glavni korisnički profil podesi pamćenje PIN-a ili promeni PIN, to podešavanje će se odraziti na sve ostale korisničke profile.

Ukoliko na nalogu postoji kreiran bar jedan dečiji profil, svi ostali profili će za prijavu zahtevati unos PIN-a.

| ()<br>() | Podešavanja                       |                     |               | <b>*** 0</b>                             | <b>Pink</b><br>Kanal koji gledate                         | Dobar dan Olja<br>13:35   22 AVG   ČET |
|----------|-----------------------------------|---------------------|---------------|------------------------------------------|-----------------------------------------------------------|----------------------------------------|
| -        | <sup>음≡</sup> Moja podešavanja 음= | Roditeljska zaštita | 🗉 TV kai      | nali 🔋 🔒 Inform                          | nacije 🕐 Pomoć                                            |                                        |
| Q        | Roditeljska zaštita               |                     |               | Kroz opciju posta<br>utičeš na koji nači | vljanja roditeljske zaštite<br>in se pristupa kanalima za | možeš da<br>a odrasle.                 |
| G        | Pamćenje PIN-a                    | Nej                 |               |                                          |                                                           |                                        |
| Ē        | Način kontrole                    |                     |               |                                          |                                                           |                                        |
|          | Promena PIN-a                     |                     | $\rightarrow$ |                                          |                                                           |                                        |
| ŧ,       |                                   |                     |               |                                          |                                                           |                                        |
| Ш        |                                   |                     |               |                                          |                                                           |                                        |
| ଡ        |                                   |                     |               |                                          |                                                           |                                        |
|          |                                   |                     |               |                                          |                                                           |                                        |

#### 🗐 TV kanali

Sekcija *Promeni redosled pozicije kanala* nudi ti mogućnost da rasporediš listu kanala onako kako tebi najviše odgovara.

|               | Odešavanja                                         | Radio S3<br>Radio koji slušate Dobar dan Predrag<br>15:45   24 JUN   PON                  |
|---------------|----------------------------------------------------|-------------------------------------------------------------------------------------------|
| Q             | 움= Moja podešavanja 음= Roditeljska zaštita 🔲 TV ka | anali 🗄 Informacije 💿 Pomoć                                                               |
| G             | Promeni redosled pozicije kanala →                 | Uz pomoć ove opcije možeš da rasporediš listu<br>kanala onako kako tebi najviše odgovara. |
|               | Promeni redosled pozicije kategorije kanala 🛛 🔿    |                                                                                           |
| الاً<br>الا   |                                                    | 1   PTC 1   RTS 1<br>2   PTC 2   RTS 2                                                    |
| <u>\&amp;</u> |                                                    | 3   🗯   РІМК                                                                              |
|               |                                                    | 4   ¶¤rva   PRVA<br>5   <b>b92</b>   B92                                                  |
|               |                                                    |                                                                                           |

Najpre označiš kanal čiju poziciju želiš da promeniš. Kartica selektovanog kanala je Orion pink boje. Kada si selektovao/a kanal, strelicama gore / dole biraš poziciju za dati kanal. Nakon što kanal željeno pozicioniraš, svoj izbor potvrđuješ još jednim klikom.

Prilikom izlaska iz podešavanja redosleda pozicije kanala, aplikacija će ti tražiti da potvrdiš izmene, da resetuješ izmene ili da samo izađeš.

Sekcija *Promeni redosled sekcija na Početnom ekranu* nudi ti mogućnost da Početni ekran organizuješ po svojoj želji.

Najpre označiš rubriku čiju poziciju želiš da promeniš. Kartica selektovane rubrike je Orion pink boje. Kada si selektovao/a sekciju, strelicama gore / dole biraš poziciju za datu sekciju. Nakon što sekciju željeno pozicioniraš, svoj izbor potvrđuješ još jednim klikom.

Prilikom izlaska iz podešavanja redosleda sekcija na početnom ekranu, aplikacija će ti tražiti da potvrdiš izmene, da resetuješ izmene ili da samo izađeš.

Sekcija *Promeni redosled pozicije kategorije kanala* nudi ti mogućnost da rasporediš kategorije kanala onako kako tebi najviše odgovara.

Najpre označiš kategoriju kanala čiju poziciju želiš da promeniš. Kartica selektovane kategorije kanala je Orion pink boje. Kada si selektovao/a kategoriju kanal, strelicama gore / dole biraš poziciju za datz kategoriju. Nakon što kategoriju željeno pozicioniraš, svoj izbor potvrđuješ još jednim klikom.

Prilikom izlaska iz podešavanja redosleda pozicijekategorije kanala, aplikacija će ti tražiti da potvrdiš izmene, da resetuješ izmene ili da samo izađeš.

#### 🗄 Informacije

U odeljku Informacije videćeš Korisnika, naziv uređaja, MAC adresu (UID), kao i verziju softvera Orion tv aplikacije.

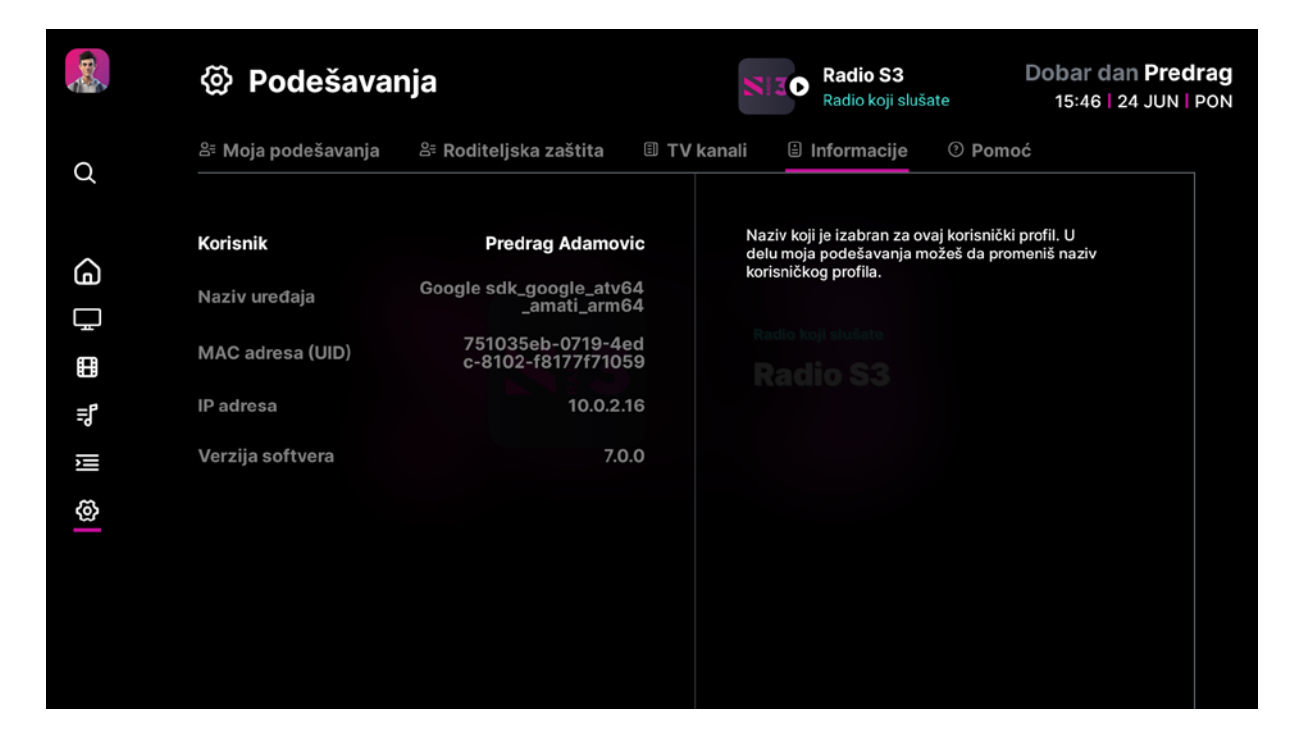

#### Pomoć

U odeljku pomoć nalazi se email adresa na koju možeš da kontaktiraš tim Orion TV aplikacije ukoliko ti je potrebna pomoć u korišćenju aplikacije.

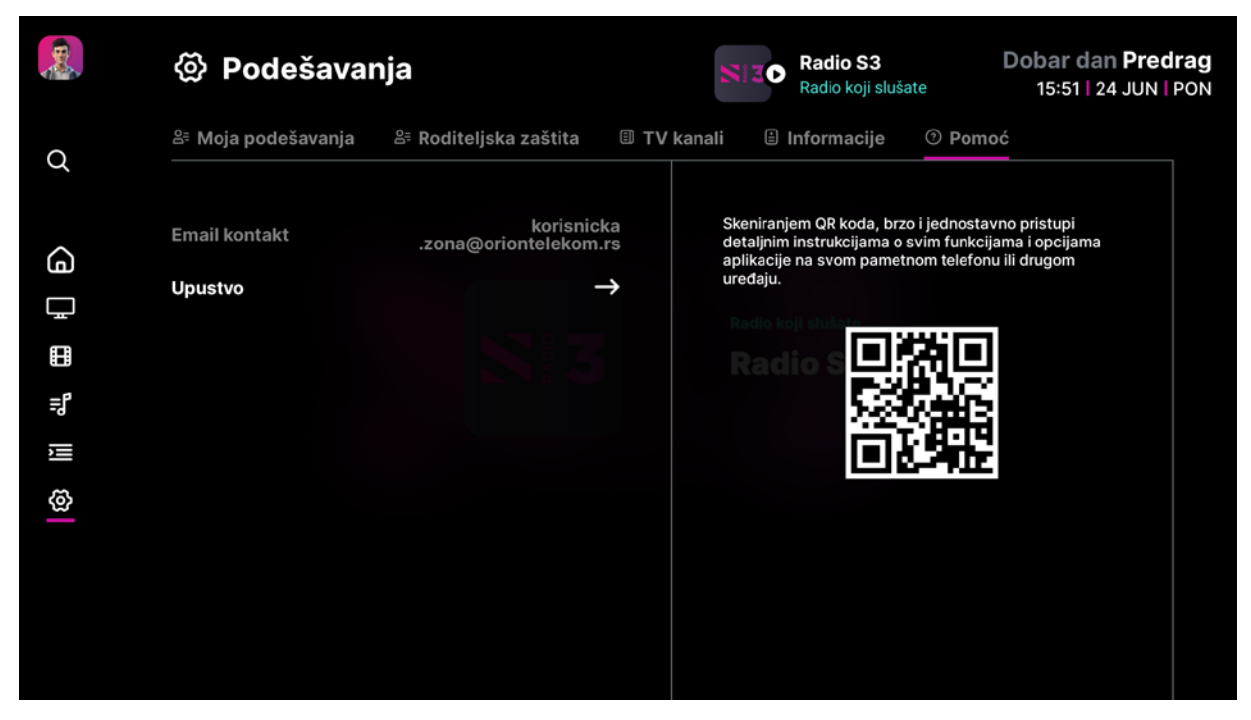

U sekciji Uputstvo nalazi se QR kod. Skeniranjem ovog QR koda možeš brzo i jednostavno pristupiti detaljnim instrukcijama o funkcionalnostima i opcijama Orion TV aplikacije.

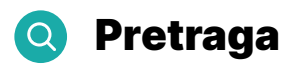

U okviru ovog podekrana možeš pretražiti sav sadržaj u Orion TV aplikaciji po osnovu naziva tv i radio kanala, naslova TV emisije, naslova VOD sadržaja, kao i po osnovu svih dostupnih informacija o datom sadržaju u njegovom opisu.

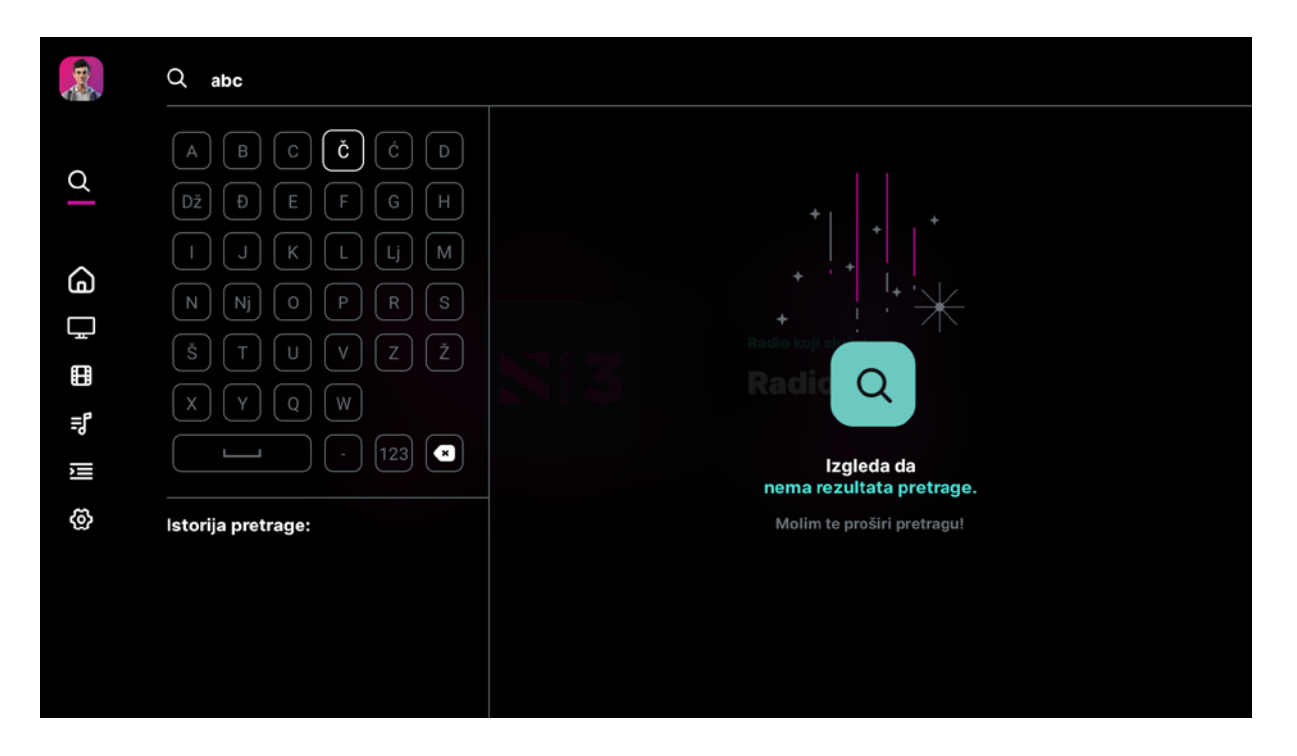

Za pojam pretrage koji si uneo u desnom delu ekrana biće ti izlistani TV sadržaji, kanali i VOD sadržaji koji odgovaraju datom pojmu pretrage.

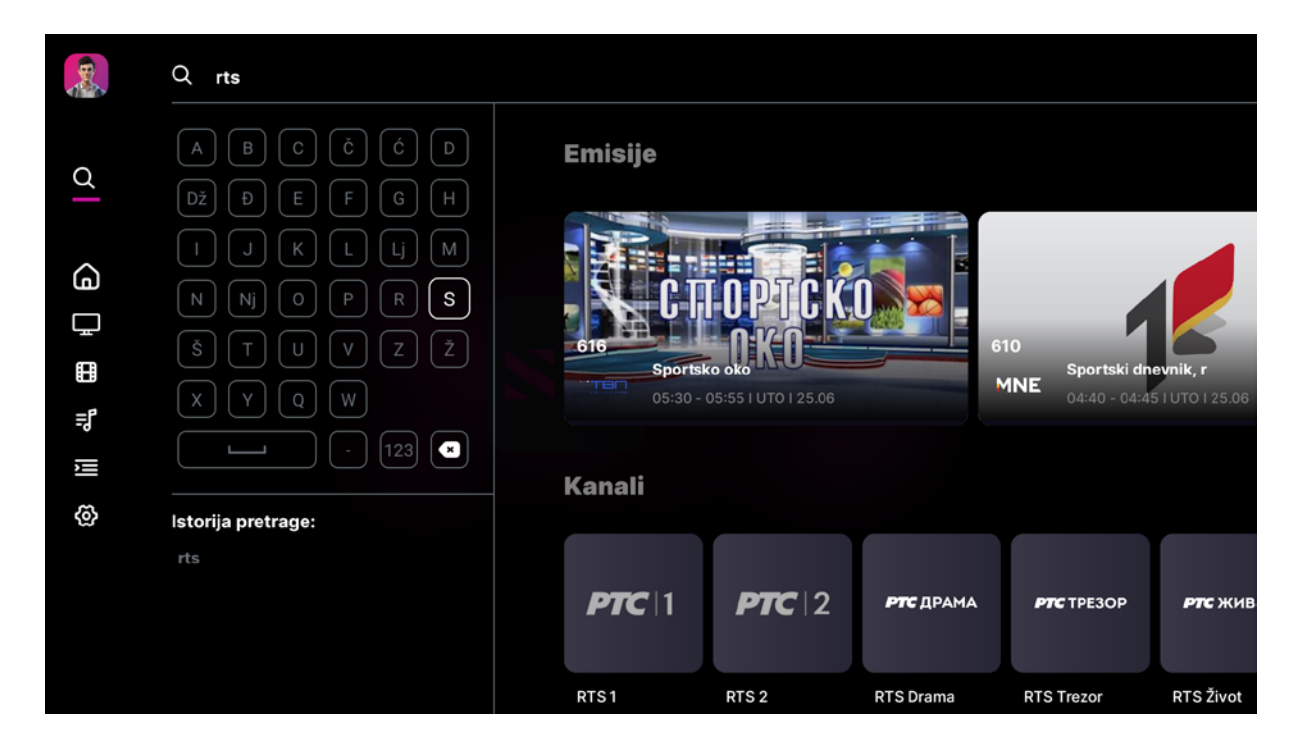

U okviru pretrage ti je dostupna i tvoja Istorija pretrage kako bi ti pojmovi koje najčešće prertažuješ bili lako dostupni za ponovnu pretragu.

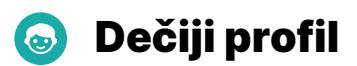

Ukoliko prilikom kreiranja profila dati profil označiš kao dečiji na tom nalogu će biti dostupni samo dečiji kanali i sav sadržaj u Kids klubu biće prilagođen dečijem uzrastu.

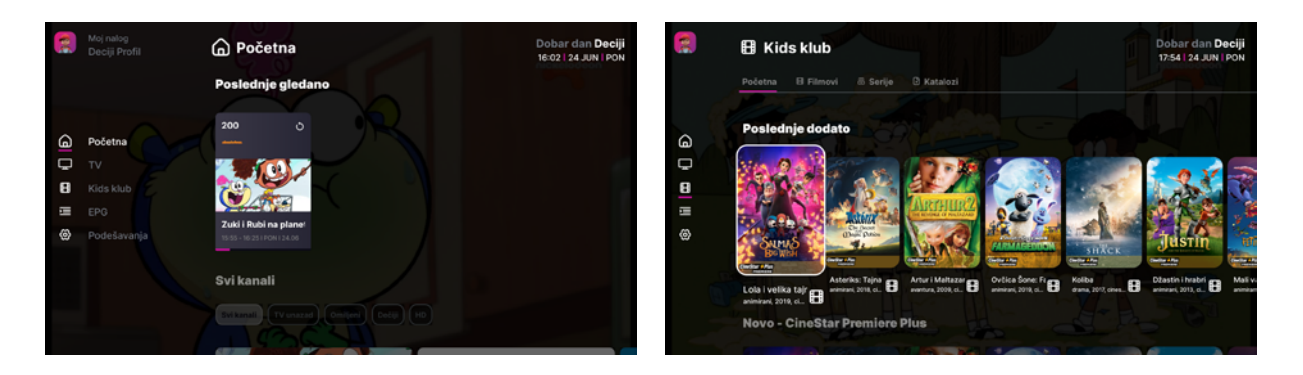

U okviru Podešavanja dete će imati pristup izmeni samo osnovnih podataka o svom nalogu, uređivanju pozicije kanala, kategorije kanala i rubrika na početnom ekranu.

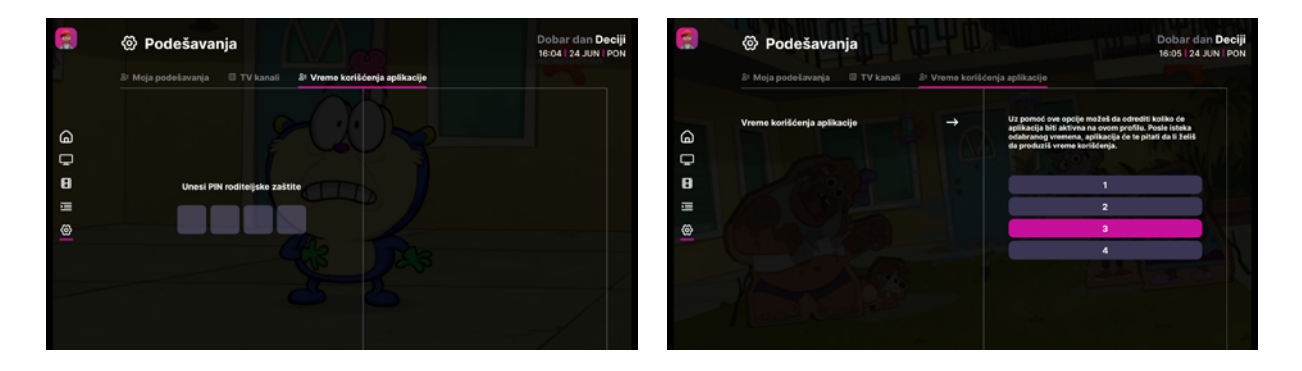

Dodatni odeljak u okviru podekrana Podešavanja je **Vreme korišćenja aplikacije**. Ovo je opcija koja ti nudi mogućnost kontrole vremena koliko će aplikacija biti aktivna na ovom profilu. Ovoj opciji je moguće pristupiti samo unosom PIN-a roditeljske zaštite, a ponuđeno je vreme 1, 2, 3 i 4 sata. Nakon isteka definasnog vremena, aplikacija će te pitati da li želiš da produžiš dozvoljeno vreme za taj dan i to, takođe, možeš uraditi tek nakon unosa PIN-a roditeljske zaštite.

| roje vreme korišćenja<br>Jikacije je isteklo                                                 |                               | Tvoje vreme korišćenja<br>anlikacija je jeteklo                                              |                           |
|----------------------------------------------------------------------------------------------|-------------------------------|----------------------------------------------------------------------------------------------|---------------------------|
|                                                                                              |                               |                                                                                              | Izaberi vrednost u satima |
| Ukolko želiš da produžiš vreme koriščenja aplikacije<br>izaberi jednu od ponuđenih vrednosti | Unesi pin za prikaz vrednosti | Ukolko želiš da produžiš vreme korišćenja aplikacije<br>izaberi jednu od ponuđenih vrednosti |                           |
|                                                                                              |                               |                                                                                              |                           |
|                                                                                              |                               |                                                                                              |                           |
|                                                                                              |                               |                                                                                              |                           |
| Potvrdi Zatvori                                                                              |                               | Potvrdi Zatvori                                                                              |                           |
|                                                                                              |                               |                                                                                              |                           |
|                                                                                              |                               |                                                                                              |                           |
|                                                                                              |                               |                                                                                              |                           |

Ukoliko na nalogu postoji kreiran bar jedan dečiji profil, svi ostali profili će za prijavu zahtevati unos PIN-a.

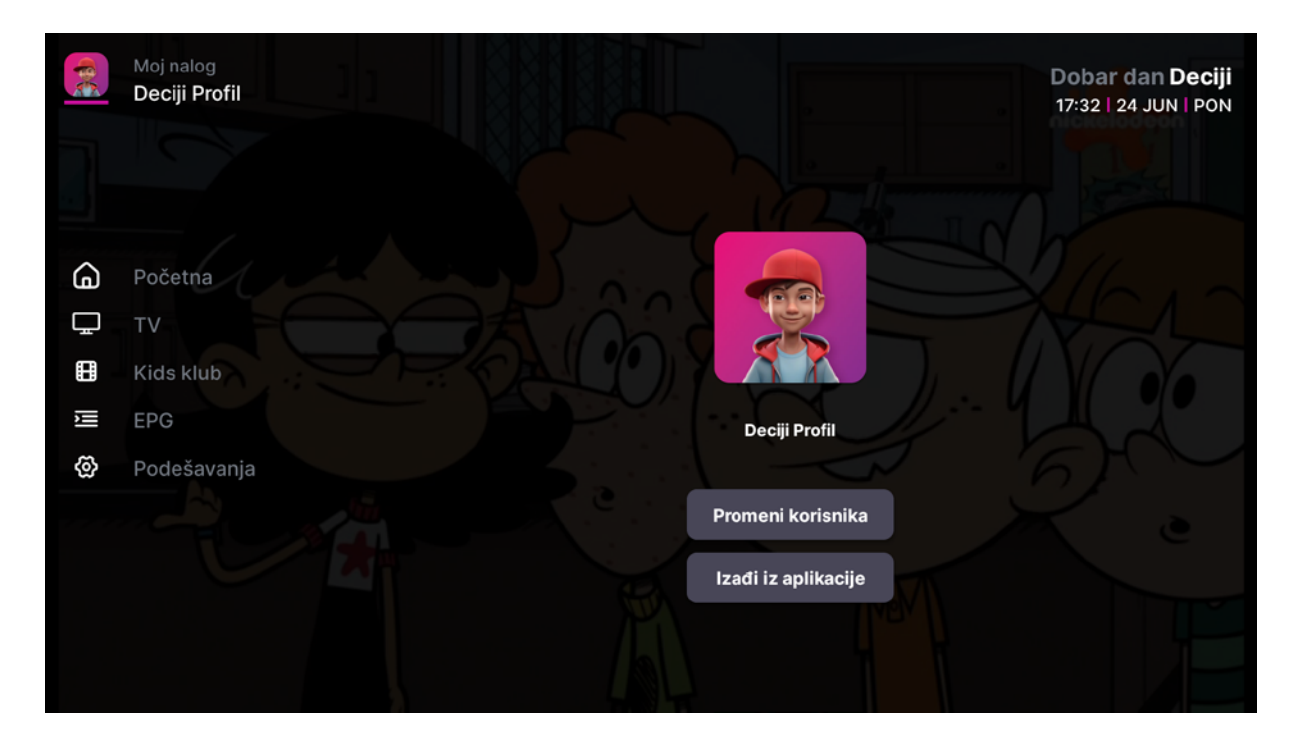